# Atmos Plus X1.1

Volts and Bolts / Officina de Mydia

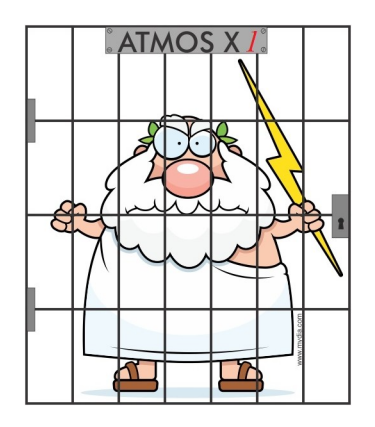

Tutorial - IEC62305-2:2010 Office Building Example from Annex E using Software Atmos Plus X1.1, update 11.1 (1st ed. 06/07/2016)

## 1. Creating a new file and entering basic data

Create a new Master file, called "OfficeBuilding\_IEC62305-2.am1":

|                                             |                   | Atmos Plus X1.1 - OfficeBuilding | _IEC62305-2.am1 |             | X |
|---------------------------------------------|-------------------|----------------------------------|-----------------|-------------|---|
| File Project Materials Calculate Reports    | s Help Atmos      |                                  |                 |             |   |
|                                             |                   |                                  |                 |             |   |
| Projects (Locations, Structures):           |                   | Picture:                         |                 |             |   |
| Local: Vers                                 | são:              | ew Location Master               |                 |             |   |
| Novo Local                                  | 110               |                                  |                 |             |   |
|                                             |                   |                                  |                 |             |   |
|                                             |                   |                                  |                 |             |   |
|                                             |                   |                                  |                 |             |   |
|                                             |                   |                                  |                 |             |   |
|                                             |                   |                                  |                 |             |   |
|                                             |                   |                                  |                 |             |   |
|                                             |                   | Delete                           |                 |             |   |
|                                             | T                 |                                  |                 |             |   |
|                                             |                   |                                  |                 |             |   |
| Coments:                                    |                   |                                  |                 |             |   |
|                                             |                   | <b>A</b>                         |                 |             |   |
|                                             |                   |                                  |                 |             |   |
|                                             |                   |                                  |                 |             |   |
|                                             |                   |                                  |                 |             |   |
|                                             |                   |                                  |                 |             |   |
|                                             |                   |                                  |                 |             |   |
|                                             |                   | <b>,</b>                         |                 |             |   |
| 4                                           |                   | •                                |                 |             |   |
|                                             |                   |                                  |                 |             |   |
|                                             |                   |                                  |                 |             |   |
| Mactax file: OfficeRuilding JEC62205-2 are1 | Local: Novo Local | Option #11                       | Chandlards      | Brotection  |   |
| Master nie: Onicebuilding_IEC62305-2.ami    | LOCAL NOVO LOCAL  | Opuon # 1 1                      | otandard:       | Protection: |   |

Access 'Project / Local data' to enter some basic info: today's date, a proper name for the Local,

sum of people = 200 and total value = 10,000,000.00. After click on Update, you can also Load some picture to illustrate the reports - in this case, we got the draw from the standard:

| E<br>File Project Materials Calculate Reports Help Atmos                                                                                                    | Atmos Plus X1.1 - OfficeBuilding | _IEC62305-2.am1          |                       |
|----------------------------------------------------------------------------------------------------|----------------------------------|--------------------------|-----------------------|
| Update                                                                                                    |                                  |                          |                       |
| date: 06/07/2016 customer:                                                                                                    | Picture:                         | ]                        |                       |
| Sum of people in all zones: 200,00                                                                                                    |                                  |                          |                       |
| Values :         annual rates:           Building and all contents =         100000000,C         interest =         0,01           Insurance (not - prot)         0.00         amoutization =         0.01 | Power line (aerial)              |                          | H = 25 m              |
| Profit loss (event) = 0,00 maintenance = 0,01                                                                                                    |                                  |                          | Z2                    |
| Standard: IEC 62305:2010  Prot Level: IV = 60 m (not for Relacão de coleta = 3 nn Sobrer radius = 60 no                                                                                                    | ▶ ▼                              | W = 40 m                 | Telecom line (buried) |
| Near structure         500,00         Near service         4000,           Faraday length         20,00         Faraday width         20,00                                                                | 00                               | •le                      | P 4 P                 |
| Standard and Level are for Current Option                                                                                                    |                                  |                          |                       |
| Coments:<br>example from Appex F of IEC 82305-2-2010 standard                                                                                                    |                                  |                          |                       |
|                                                                                                    |                                  |                          |                       |
| Master file: Local: Office Building                                                                                                    | Option # 1 1                     | Standard: IEC 62305:2010 | Protection level: IV  |

Notes:

- Don't worry now about 'Standard' and 'Protection Level', our first Option will be the original building, with no LPS installed, so we can have a base for comparison.
- We've chosen to set this data to 'all Options', then we can modify any Option later as needed.

Now we access 'Project/Options' and enter the name and description of our first Option:

| E<br>File Project Ma | iterials Calculate Report | Atmos Plus X1.1 - OfficeBuilding_IEC62305-2.am1<br>ts Help Atmos |  |
|----------------------|---------------------------|------------------------------------------------------------------|--|
|                      |                           | Load Option to Memory: 1 - Original V Load                       |  |
| Names LPS            | Risk Zones Service        | e Lines                                                          |  |
|                      |                           | Update                                                           |  |
|                      |                           |                                                                  |  |
| Option:              | Name:                     | Description:                                                     |  |
| 1                    | Original                  | Building as constructed, no LPS, no SPD, no safety measures.     |  |
|                      | 2                         | Entre descr;                                                     |  |
|                      | 3                         | Entre descr;                                                     |  |
|                      | 4                         | Entre descr;                                                     |  |
|                      | 5                         | Entre descr;                                                     |  |
|                      | 6                         | Entre descr;                                                     |  |
|                      |                           |                                                                  |  |
|                      |                           | Save                                                             |  |

We don't have yet nothing to add to the other tabs: LPS, Risk, Zones, Service lines, we'll get back to them latter.

On the upper box, select the first Option: '1 - Original' and click Load; now all the operations and data will relate to this Option until we came back on this screen and change to another Option.

Now we set a 'Model' to our structure, the closest is 'Industrial (block)' - the name 'industrial' is only indicative, of course, anything that fits in this Model can be used here, like our Office

Building, or a residential building, shopping mall, and so on.

Enter the dimensions and click at Update:

| File Project Materials C | Atmos Plus X1.1 - Offi<br>alculate Reports Help Atmos | iceBuilding_IEC62305-2.am1                                                                                                    |  |
|--------------------------|-------------------------------------------------------|----------------------------------------------------------------------------------------------------|--|
|                          |                                                       | Confirmar <- click here after selecting the Model and set dimentions                                                          |  |
| Structures               |                                                       | height A =         25,00         m           width B =         20,00         m           comprimento C =         40         m |  |

## 2. Risk assessment

At the menu, we select 'Project / Risk (Complete)' - note that the 'Basic' risk assessment is currently valid only to NFPA 780:2014.

The first tab on this screen is the 'Tolerable' (or admissible) risk; here, also, IEC differs from NFPA, but next edition (2017) of NFPA 780 will probably align this (and several other parameters) with IEC 62305-2:2010.

Enter your numbers or click at Standard to get the default values and click on Update:

| File Project Materials Calculate Reports He                                                                                                    | Atmos Plus X1.1 - OfficeBu<br>elp Atmos                                                                                         | lding_IEC62305-2.am1 |
|----------------------------------------------------------------------------------------------------|----------------------------------------------------------------------------------------------------|----------------------|
| Toleráveis Incidence Services Zonas                                                                                                    | Options Preview                                                                                                    |                      |
| Update           Risk - Personal (Rt1):         1,00E-5           Risk to Services (Rt2):         1,00E-3           Risk - Cultural (Rt3):         1,00E-4 | Eventos toleráveis por ano.<br>Entre valores ou use os padrões da norma.<br>(Norma já selecionada em Projetos / Dados do Local) |                      |
| Standard<br>Risk - Economic (Rt4): 1,00E-3                                                                                                    | (IEC sug. = 1E-3)                                                                                                    |                      |

Second tab is for Incidence data: on this example we have 4 flashes  $/ \text{km}^2 / \text{year of density}$  - when you click at Update, Atmos will use the dimensions of the Model and the environment factor to calculate the areas of collection and influence and the expected number of events per year:

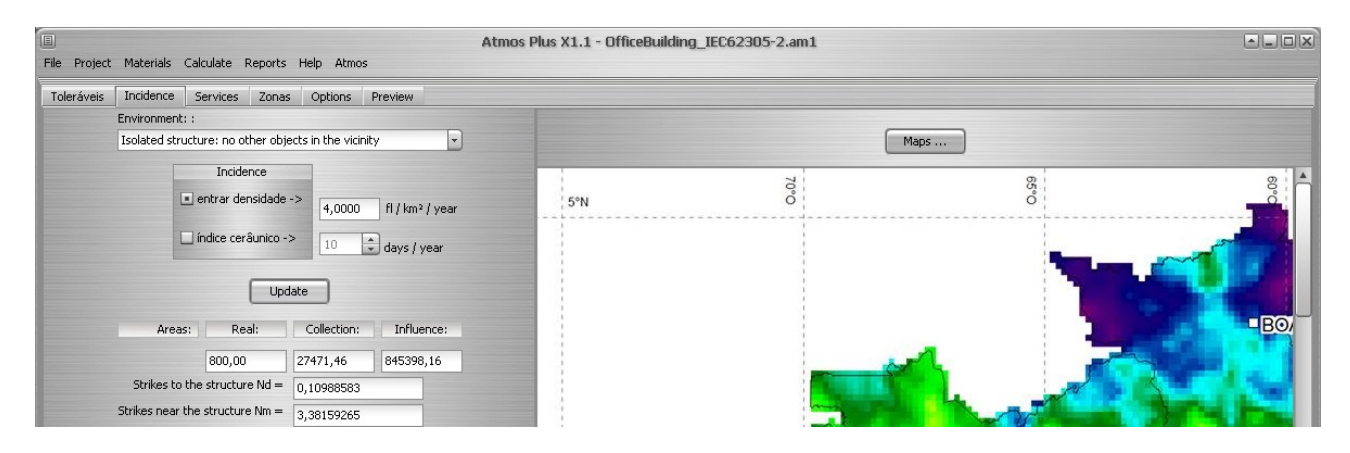

#### Services:

At the tab 'Services' we'll enter the data for the Service lines that enter the building; Atmos can have up to 16 lines - of course you won't have all that on a building but, to be able to do some comparisons between the Options, we'll set one Service line for the original power line, than other for the same power line with some SPD and so on.

Click at 'New' to create a new Service line:

| File Project Materials Calculate Reports                                                                                                | ; Help Atmos                  | Atmos Plus X1.1 - OfficeBuild                                                                                                    | ding_IEC62305-2.am1                                                                                                    |                                                                                                    |
|----------------------------------------------------------------------------------------------------|-------------------------------|----------------------------------------------------------------------------------------------------|----------------------------------------------------------------------------------------------------|----------------------------------------------------------------------------------------------------|
| Toleráveis Incidence Services Zona                                                                                                    | s Options Preview             |                                                                                                    |                                                                                                    |                                                                                                    |
| Linhe:                                                                                                    | New<br>Edit C<br>Ir<br>Delete | Service           Selection Area =         0,00           Ifluence Area =         0,00           Adj. Area =         0,00                                                                                                    | e Lines:<br>Strikes to service N = 0,000000<br>Strikes near the service Ni = 0,000000<br>rikes to adj structure Nadj = 0,000000                                                                           | Atmos Plus can use up to 16 Service lines for each local<br>(structure, building).<br>Any one of them can be used by one or more Zones.<br>Please note that, to be used by a Zone calculation, you<br>must click on the button 'Update', above, after changing<br>some parameter and before moving to another Service on<br>the table. |
| Incidence Loss of Services Direct hil<br>Instalation:<br>Aéreo<br>Line type:<br>LV power, telecom or data line<br>Environment:<br>Rural | Update  Internal Injuries     | Name: Power original     Type: Power     Power     Power | ServDialog       OK     Cancel       Instalation:     Aerisl       Lenght:     200,00       0,00     lenght:     0,00       e     e       tty "a"     e       Height A:     0,00       Height B:     0,00 | alue if < 500.                                                                                                    |
| Master file:                                                                                                    | Local:                        | Option # 1 Original                                                                                                    | Standard: IEC 62305:2010                                                                                                    | Protection level: IV                                                                                                    |

At the tabs on the lower part of the screen, enter the relevant parameters and click the Update button to get the areas and incidence of the line:

| a)<br>File Project Materials Calculate Reports Help Atmos                                                                                             | Atmos Plus X1.1 - Of                                                       | fficeBuilding_IEC62305-2.am1                                                                                                    |                                                                                                    |
|----------------------------------------------------------------------------------------------------|----------------------------------------------------------------------------|----------------------------------------------------------------------------------------------------|----------------------------------------------------------------------------------------------------|
| Toleráveis Incidence Services Zonas Options F                                                                                                    | Preview                                                                    |                                                                                                    |                                                                                                    |
| Linha:<br>Power original   Kew  Edit  Delete                                                                                                    | Collection Area = 8000,00<br>Influence Area = 80000,00<br>Adj. Area = 0,00 | Service Lines:<br>Strikes to service NI = 0,032000<br>Strikes near the service NI = 3,200000<br>Strikes to adj structure Nadj = 0,000000 | Atmos Plus can use up to 16 Service lines for each local<br>(structure, building).<br>Any one of them can be used by one or more Zones.<br>Please note that; to be used by a Zone calculation, you<br>must dick on the button Update', above, after changing<br>some parameter and before moving to another Service on<br>the table. |
| Update<br>Incidence Loss of Services Direct hit Internal Ir<br>Type of internal wiring:<br>Unshielded cable – no routing precaution in order to avoic | njuries Line Type Costs                                                    |                                                                                                    |                                                                                                    |
| Withstand volkage Uw:                                                                                                    |                                                                            |                                                                                                    |                                                                                                    |

Repeat the procedure for the Telecom line:

|                                                        | Atmos Plus X1.1 - OfficeBuilding_IEC62305-2.am1                    |                                                                                                    |
|--------------------------------------------------------|--------------------------------------------------------------------|----------------------------------------------------------------------------------------------------|
| le Project Materials Calculate Reports Help Atmos      |                                                                    |                                                                                                    |
| Toleráveis Incidence Services Zonas Options Previe     | ew                                                                 |                                                                                                    |
| Linha: New New                                         | Service Lines:                                                     | Atmos Plus can use up to 16 Service lines for each local (structure, building).                                    |
| Telecom original                                       | Collection Area = 40000,00 Strikes to service NI = 0,080000        | Any one of them can be used by one or more Zones.                                                                  |
|                                                        | Influence Area = 4000000,00 Strikes near the service Ni = 8,000000 | must click on the button 'Update', above, after changing<br>some parameter and before moving to another Service on |
| ▼ Delete                                               | Adj. Area = 0,00 Strikes to adj structure Nadj = 0,000000          | the table.                                                                                                    |
| Update                                                 |                                                                    |                                                                                                    |
| Incidence Loss of Services Direct hit Internal Injurie | es Line Type Costs                                                 |                                                                                                    |
| Instalation:                                           |                                                                    |                                                                                                    |
| Enterrado                                              |                                                                    |                                                                                                    |
| Line type:                                             |                                                                    |                                                                                                    |
| LV power, telecom or data line 🔹                       |                                                                    |                                                                                                    |
| Environment:                                           |                                                                    |                                                                                                    |
|                                                        |                                                                    |                                                                                                    |

#### Zones:

The zones 1 and 2 have very small risk, so let's use zone 3 to illustrate the procedure. The archive has 20 people inside, with low level of panic, high risk of fire and so on, but first you need to create the zone: at the Zones tab, click on New and enter the basic data:

| E Zones                           |                     |
|-----------------------------------|---------------------|
| ОК                                | Cancel              |
| Zone name:                        | Z3 original archive |
| Numer of people at the zone - nz: | 20                  |
| Hours / year of ocupation - tz:   | 8760                |

Then, on the first of the lower tabs, select the service lines that enter the zone:

| E<br>File Project Materials Calculate                                                         | Reports Help               | Atmos                                                                       | Atmos P         | Nus X1.1 - OfficeBuilding_IEC62                                                                                       | 2305-2.am1                                                                                                    |                             |  |
|-----------------------------------------------------------------------------------------------|----------------------------|-----------------------------------------------------------------------------|-----------------|----------------------------------------------------------------------------------------------------|----------------------------------------------------------------------------------------------------|-----------------------------|--|
| Toleráveis Incidence Services                                                                 | Zonas Opt                  | ions Preview                                                                |                 |                                                                                                    |                                                                                                    |                             |  |
|                                                                                               |                            |                                                                             |                 | Zones:                                                                                                    |                                                                                                    |                             |  |
| Zona:<br>Z1 original entrance<br>Z2 original garden<br>▶ Z3 original archive                  | # pessoas:<br>4<br>2<br>20 | horas/ano:<br>8760<br>8760<br>8760                                          | New Edit Delete | Atmos Plus can use up to 16 Zones fo<br>780:2014 standard uses only one zor<br>Please note that you must click on the | ir each local (structure), building) for<br>he for the whole structure),<br>a button 'Update' at 'Zone Preview' | IEC and NBR standards (NFPA |  |
| Zone Probabilities Losses Co<br>Name:<br>Z3 original archive<br># people: hour:<br>20,00 8760 | s / year:                  | eview<br>ces:<br>er original, Telecor<br>Power original<br>Telecom original | n original      | Picture: Load                                                                                                    | Delete                                                                                                    |                             |  |
| Description:                                                                                  |                            |                                                                             |                 | •                                                                                                    |                                                                                                    |                             |  |
| Master file: OfficeBuilding_IEC62305-2                                                        | .am1 Local                 | : Office Building                                                           |                 | Option # 1 Original                                                                                                   | Standard:                                                                                                    | Protection:                 |  |

At the next tab, Probabilities, select the relevant risk components:

|             | Select all the applicable for this zone:                                           |        |
|-------------|------------------------------------------------------------------------------------|--------|
| 🗹 Life:     | RA - ferimentos a seres vivos – descarga na estrutura,RB - danos físicos na estr 💌 |        |
|             | 🗹 RA - ferimentos a seres vivos – descarga na estrutura                            |        |
| Services:   | 🗹 RB - danos físicos na estrutura – descarga na estrutura                          | Update |
|             | 🔲 RC - falha dos sistemas internos – descarga na estrutura                         |        |
| 🔄 Cultural: | 🔲 RM - falha dos sistemas internos – descarga perto da estrutura                   |        |
|             | 🗹 RU - ferimentos a seres vivos – descarga na linha conectada                      |        |
| Economic:   | 🗹 RV - danos físicos na estrutura – descarga na linha conectada                    |        |
|             | 🔲 RW - falha dos sistemas internos – descarga na linha conectada                   |        |
|             | 🔲 RZ - falha dos sistemas internos – descarga perto da linha                       |        |
|             | er o intocolico.                                                                   |        |
|             | Structure not protected by LPS                                                     | Update |
|             | Security measures (set all that apply):                                            |        |
|             |                                                                                    |        |

At the Losses tab, select the parameters:

| Life Services Cultural      | Economic                                                                              |   |
|-----------------------------|---------------------------------------------------------------------------------------|---|
| Circo Dervices Calcurar     | Conomic                                                                               |   |
| Physical damages: Inc       | dustrial, commercial                                                                  | • |
| Life: IEC                   | C, NBR - unique value                                                                 | • |
| Type of surface: As         | phalt, linoleum, wood / >= 100                                                        | • |
| Provisions taken:           |                                                                                       | • |
| Risk of fire / amount: fire | e / high                                                                              | • |
| Special hazard: Lo          | w level of panic (e.g. a structure limited to two floors and the number of persons nc | - |
|                             |                                                                                       |   |

As we're not considering the costs yet, we can go to the Zone Preview tab:

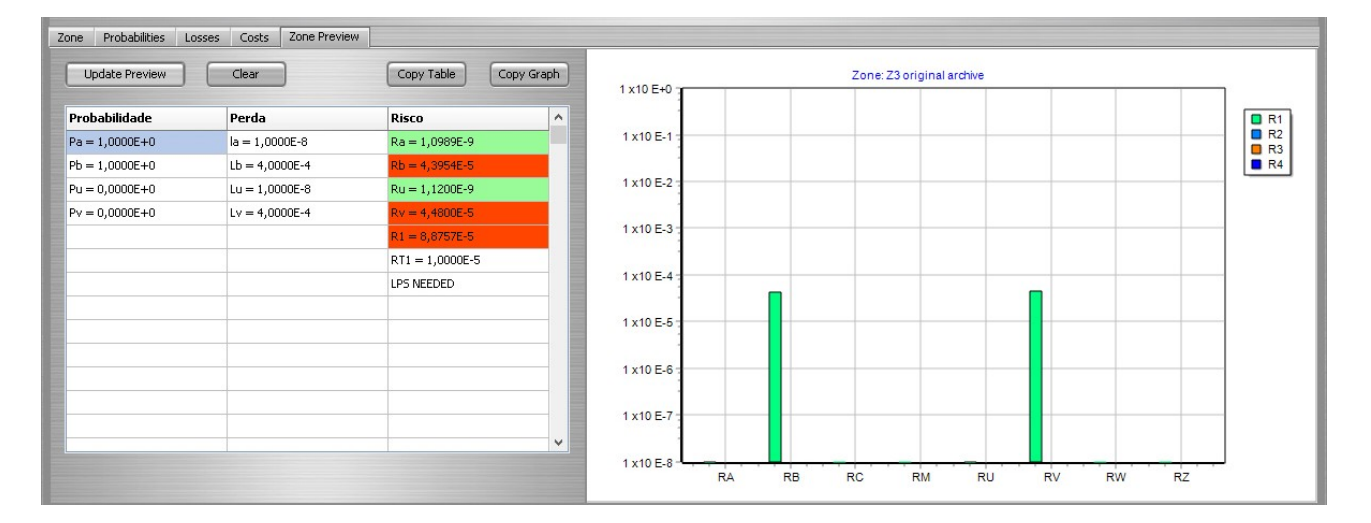

Risk components RA and RU are close to zero, but components RB and RV are both over 10<sup>-5</sup>, so the zone 3 is clearly over tolerable level and will need lightning protection and/or other safety measures for the zone itself or the service lines.

Repeating the process for zone 4 - offices - we get:

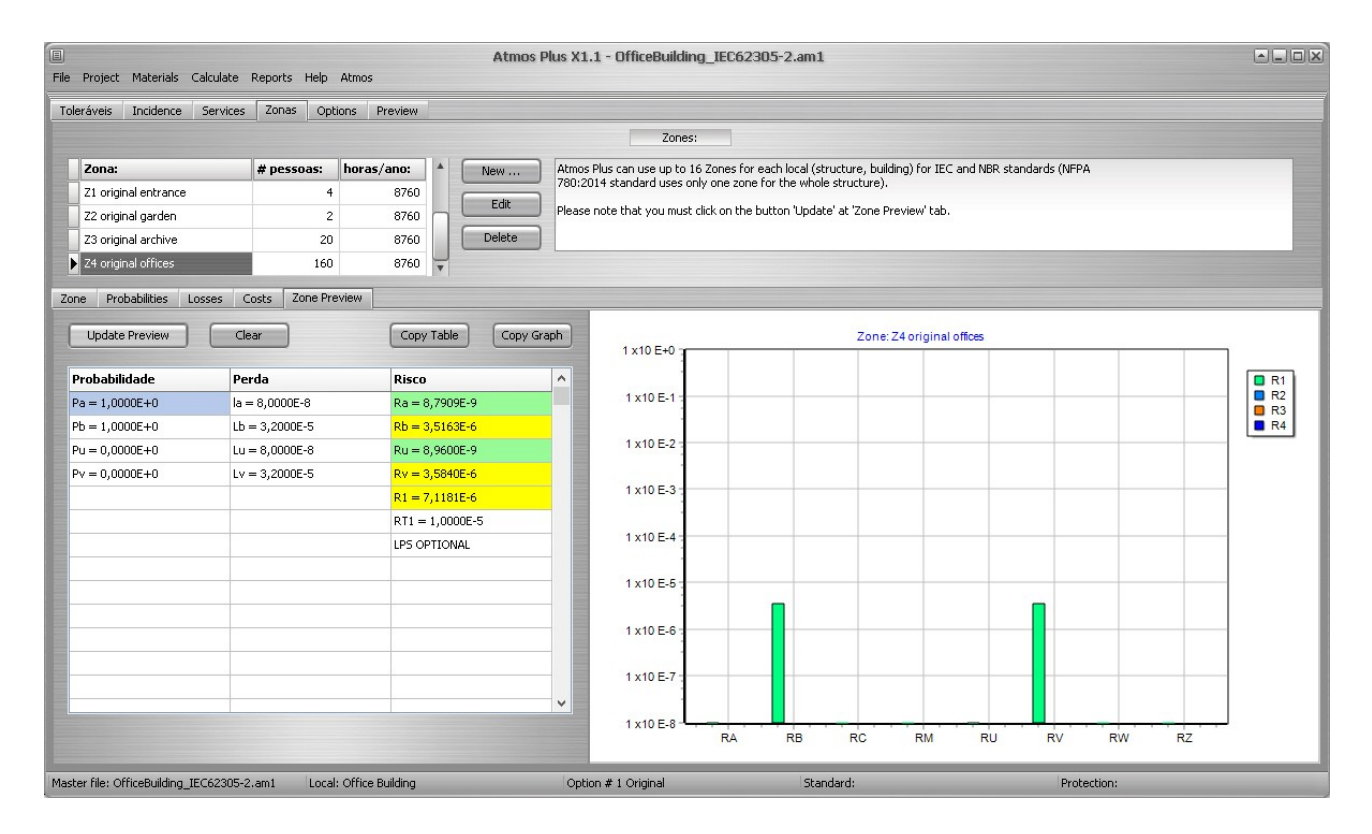

The sum of Risk components RB and RV has the value of  $7 \times 10^{-6}$ , so it's bellow - but not by much - the tolerable level and, of course, when you add the risks from the other zones, the total will be over  $10^{-5}$ ; as a result, we'll probably need protection measures also for zone 4.

For the last zone, the Computer Centre, we get a low risk, as shown bellow:

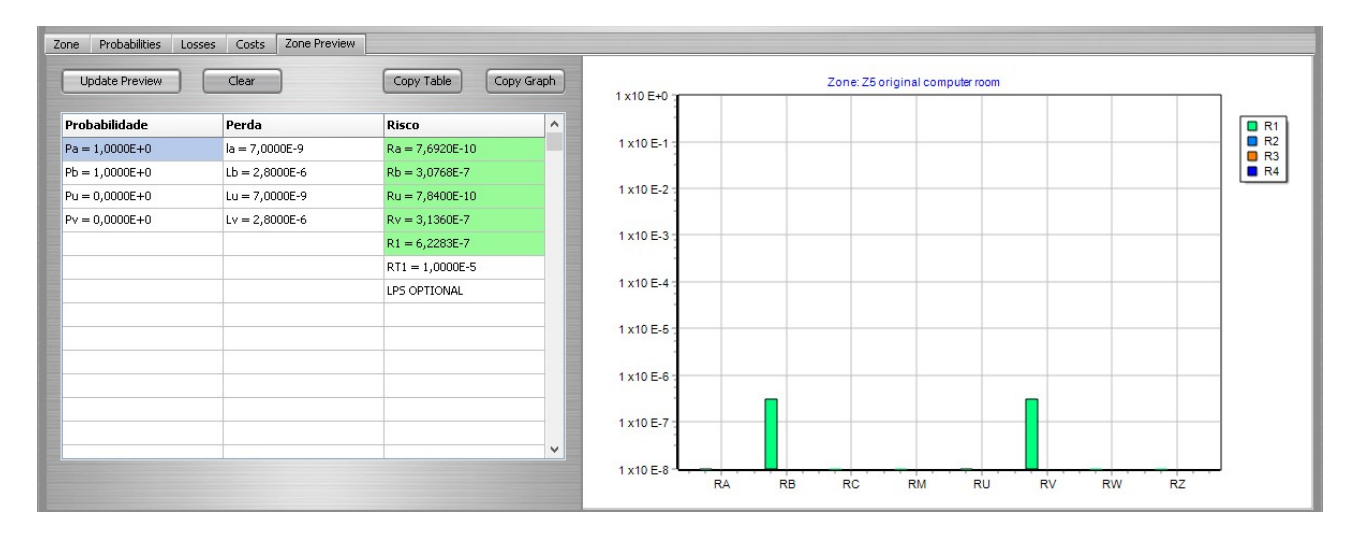

To obtain the total Risk for the building, select the tab Options, then select the zones wanted for this Option; note that, as we're entering the original building, all the zones defined so far will be counted:

## At the Preview tab for the Option:

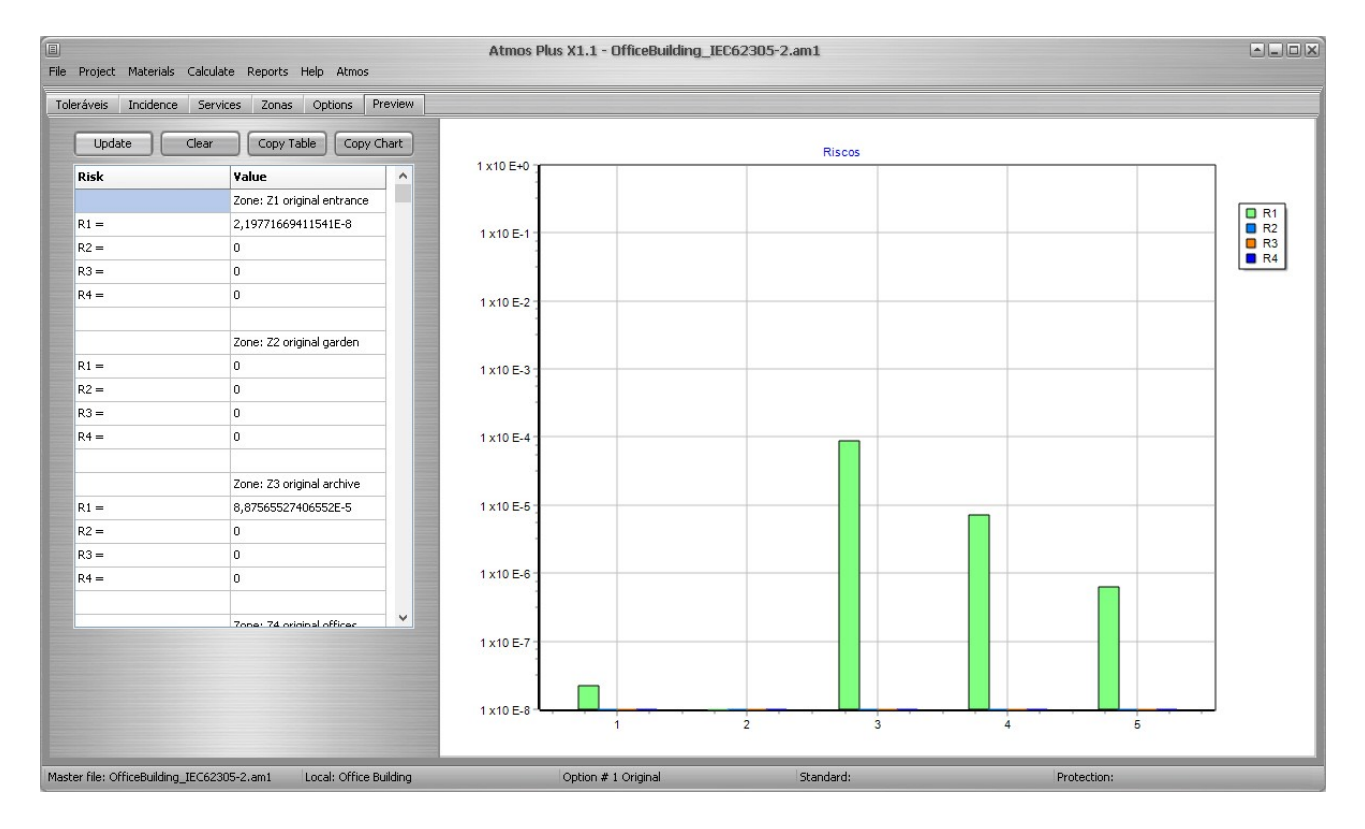

To get more comparative reports, select Calculate / Risk / Complete:

| ]                    |                     |                   |                                        |         |               |       |
|----------------------|---------------------|-------------------|----------------------------------------|---------|---------------|-------|
| <u>File Projec</u>   | t <u>M</u> aterials | <u>C</u> alculate | <u>R</u> eports                        | Help    | <u>A</u> tmos |       |
| Toleráveis Incidence |                     | Risks             | Þ                                      | Com     | plete         | eview |
|                      |                     | Protect           | ion                                    | Basi    | ic            |       |
| Up                   | date                | Verifica          | tion                                   | [able ] | Copy C        | hart  |
| Risk                 |                     | ¥,                | Value       Zone: Z1 original entrance |         |               | ^     |
|                      |                     | Z                 |                                        |         |               |       |
| R1 =                 |                     |                   | 2,19771669411541E-8                    |         |               |       |
|                      |                     |                   | 0                                      |         |               |       |
| R2 =                 |                     | 0                 |                                        |         |               |       |

Now, select Reports / Risk / Complete:

| Eile | Project Materials ⊆alcula | te  | Reports Help A      | tmos |                 |   |
|------|---------------------------|-----|---------------------|------|-----------------|---|
| Tol  | eráveis Incidence Servi   | ces | Location<br>Options |      | Preview         |   |
|      | Update Clear              |     | Model               | DDV  | / Chart         |   |
|      |                           | -   | Risk )              | 32   | Risk (complete) | , |
|      | Risk                      | ۷.  | LPS I               |      | Risk (basic)    |   |
|      |                           | Zo  | Materials           | hce  |                 |   |
|      | R1 =                      | 2,  | Verifications       |      |                 | 1 |
|      | R2 =                      | 0   | Print / PDF         |      |                 |   |
|      | R3 =                      | 0   |                     |      |                 |   |
|      | 0.4                       | 0   |                     |      |                 |   |

At the first tab, Text, we have the data for standard used, tolerable levels and incidence, then the table from the Options Preview:

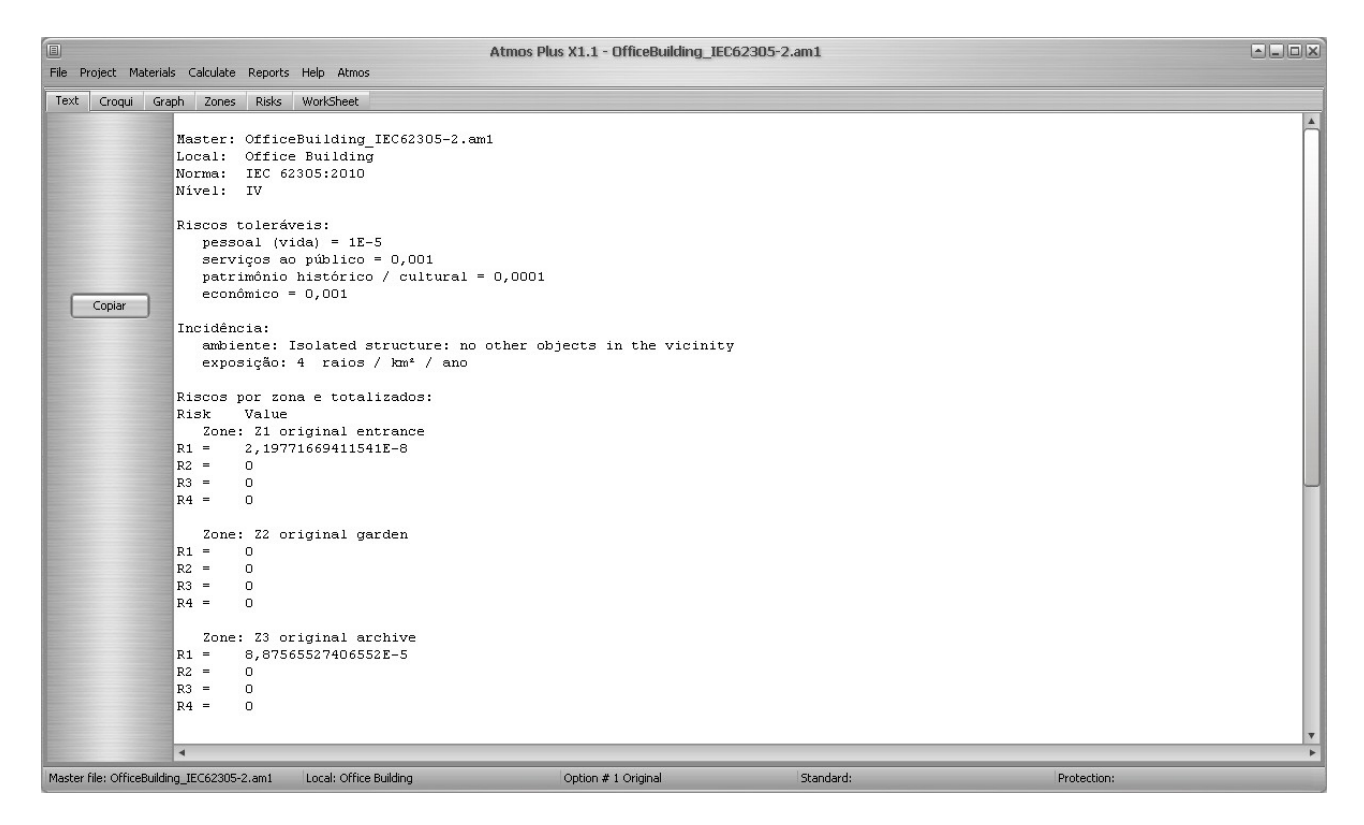

The Croquis tab presents a plant view of the building and the collection area:

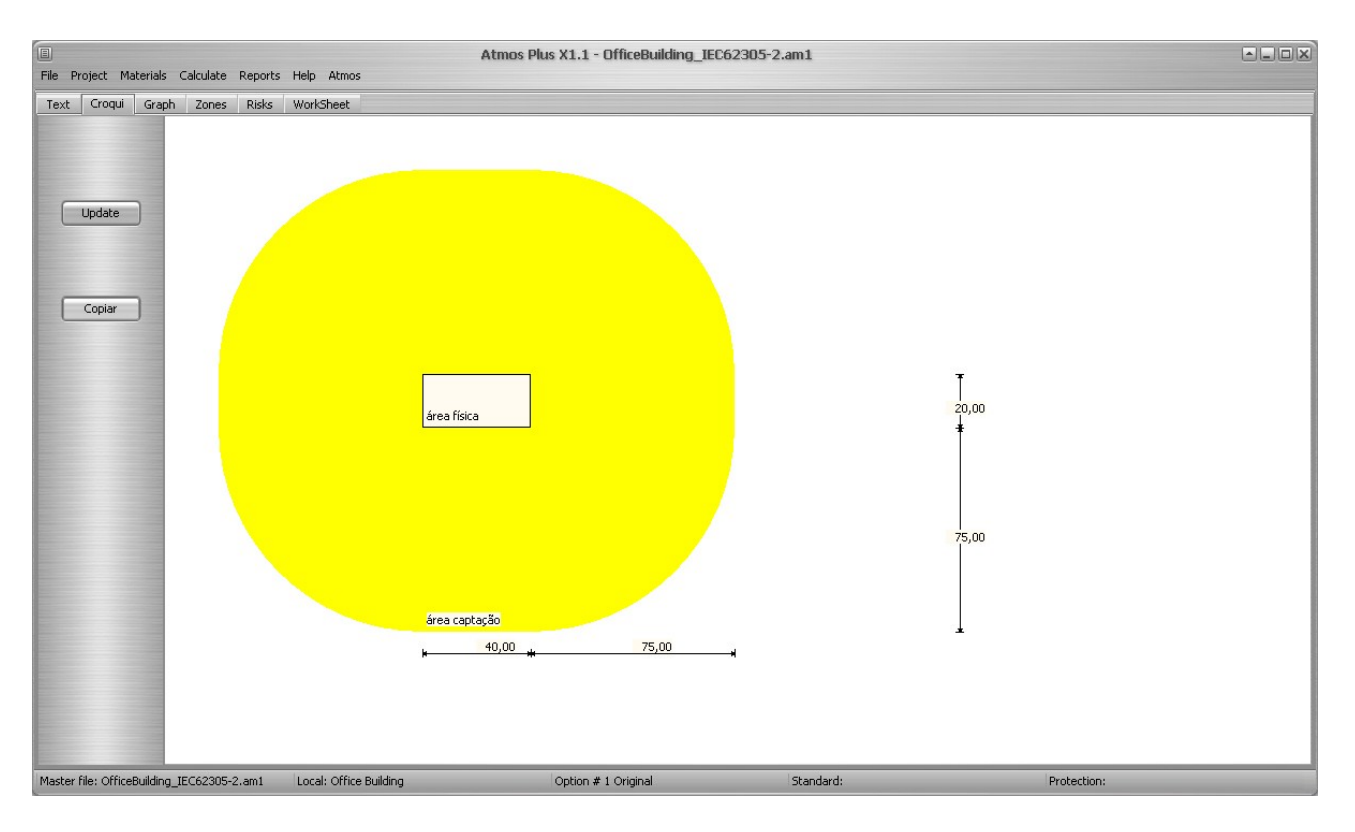

The tab Graph repeats the chart from the Option Preview:

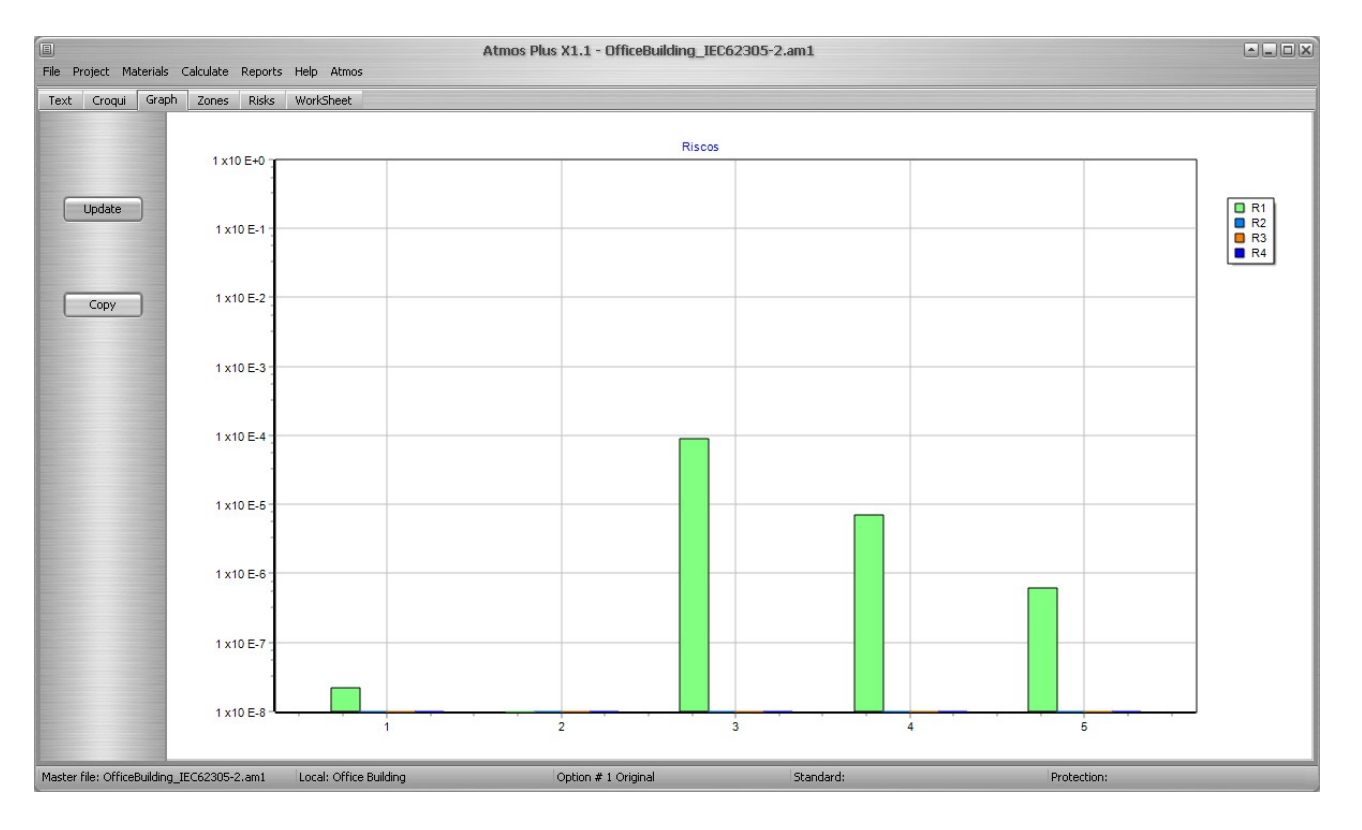

Now, at the Zones tab, we can select the zones one by one to get the chart of their risk components (sabe chart as each zone preview):

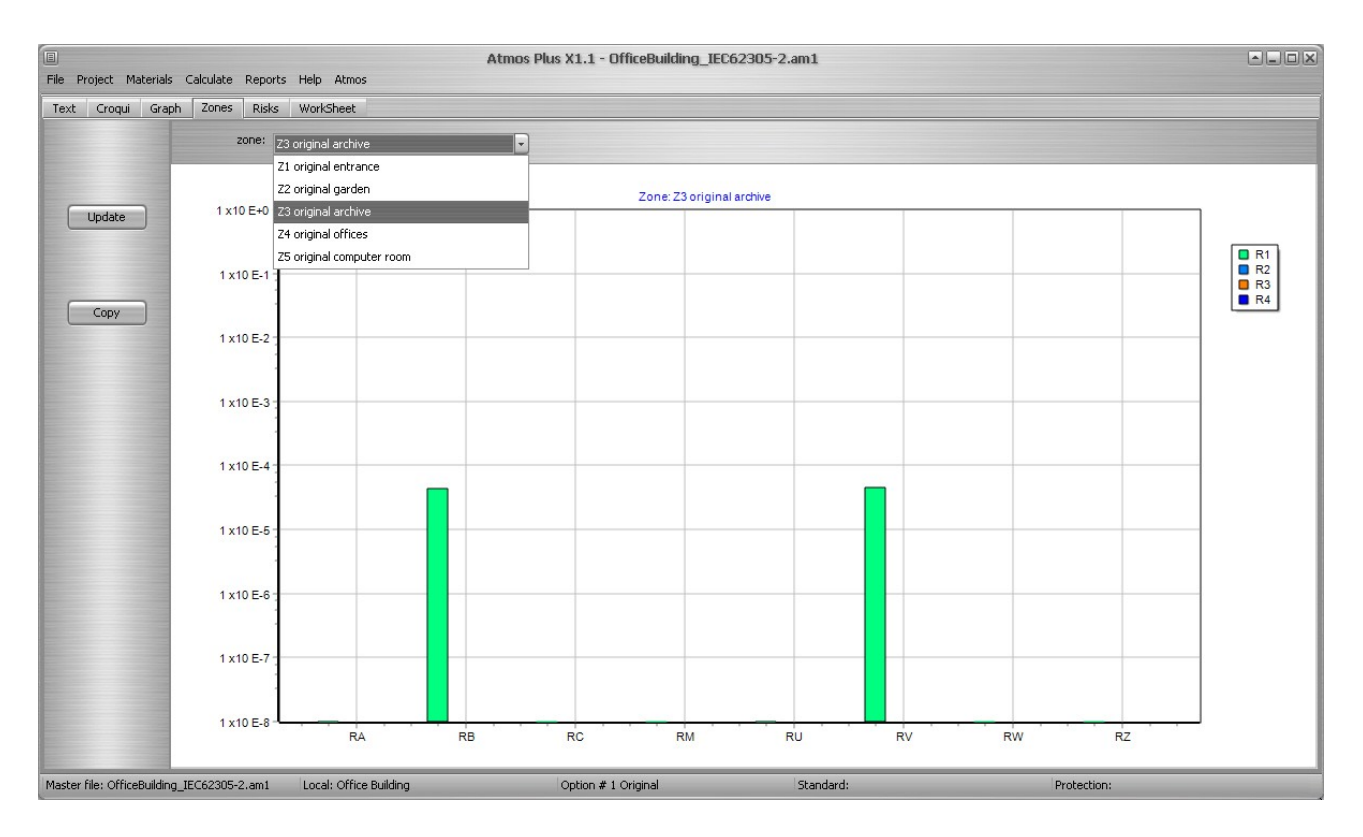

At the Risks tab, we can see all this on pie charts, that don't give numbers but are more suitable for the comparison task:

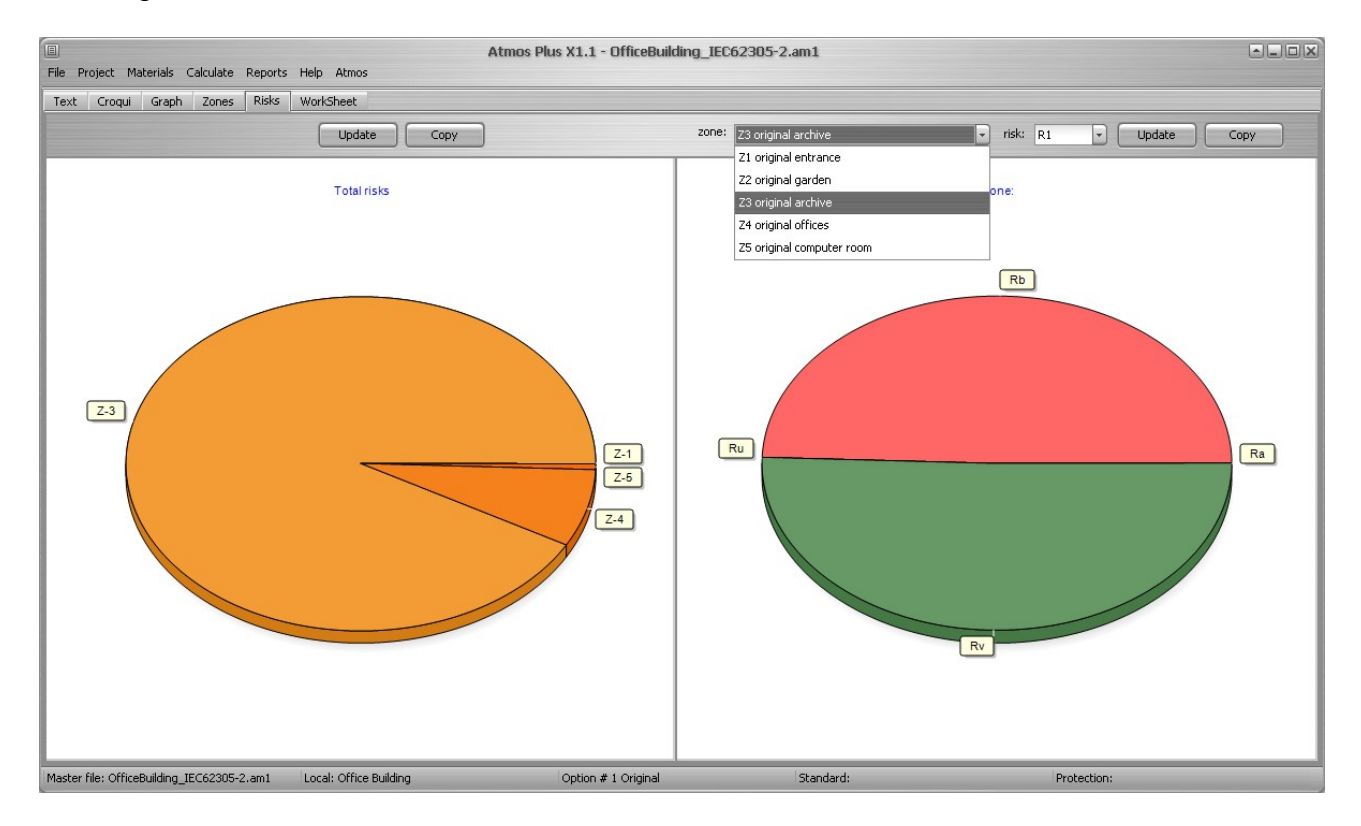

Note that here, as the pie chart scale is linear and not logarithmic, the smaller risks disappear so we can see more clearly where the danger really is!

The final tab, Worksheet, gives the report on table form as suggested by the NFPA 780:2014 standard (for now, it's available only when there's only one zone for the whole building, as by NFPA 780 Risk assessment).

|                                   |                                  | Atmos Plus X1.1 - Offi                 | iceBuilding_IEC62305-2.am1        |             |
|-----------------------------------|----------------------------------|----------------------------------------|-----------------------------------|-------------|
| File Project Materials Calcul     | ate Reports Help Atmos           |                                        |                                   |             |
| Text Croqui Graph Zo              | nes Risks WorkSneet              |                                        |                                   |             |
|                                   | NF                               | PA 780:2014 - Worksheet according to A | nnex L 🗹 Only selected risk compo | onents      |
| Incidence Probabilities Lo        | osses Risks                      |                                        |                                   |             |
|                                   |                                  |                                        |                                   |             |
|                                   |                                  |                                        |                                   |             |
| Areas and Incidence               |                                  |                                        | 0                                 | ^           |
|                                   |                                  |                                        |                                   |             |
| Equivalent Collective Area        |                                  |                                        |                                   |             |
|                                   | L =                              | 4,0000E+1                              | m                                 |             |
|                                   | W =                              | 2,0000E+1                              | m                                 |             |
|                                   | H =                              | 2,5000E+1                              | m                                 |             |
|                                   | Ae =                             | 2,7471E+4                              | m <sup>2</sup>                    | _           |
|                                   | Annual Threat of Occurence       |                                        |                                   | _           |
| Direct Strikes to Structure       |                                  |                                        |                                   |             |
|                                   | Ng =                             | 4,0000E+0                              | events/year                       |             |
|                                   | Ae =                             | 2,7471E+4                              | m²                                |             |
|                                   | CI =                             | 1,0000E+0                              |                                   |             |
|                                   | Nd =                             | 1,0989E-1                              |                                   | _           |
| Strikes Near Structure            |                                  |                                        |                                   | _           |
|                                   | Ng =                             | 4,0000E+0                              |                                   |             |
|                                   | Am =                             | 8,4540E+5                              | m²                                |             |
|                                   | Ae =                             | 2,7471E+4                              | m <sup>2</sup>                    |             |
|                                   | Cl =                             | 1,0000E+0                              |                                   |             |
|                                   | Nm =                             | 3,3816E+0                              |                                   |             |
| Master file: OfficeBuilding IEC62 | 305-2.am1 Local: Office Building | Option # 1 Or                          | riginal Standard:                 | Protection: |

If your need is only to get the original Risk status of the building, the above reports is all you need and you can jump to the PDF report generation.

We'll now continue the Risk assessment with the solutions proposed by the IEC 62305-2:2010, then the cost analysis (not on the standard example) to make the decision on what measures to adopt.

## 3. Solutions as by 62305-2 example

There are several possible measures to apply to reduce the risk, some more effective, some more expensive and some could be impracticable to implement in some cases. For this example, the standard suggest two solutions:

A) protect the building with a level III LPS, with the required bonding of the service lines - the RB risk would be reduced by 90% and RV for both service lines reduced by 95%

B) protect the building with a level IV LPS, wich gives a 80% reduction on RB risk (with the same bonding and 95% reduction of RV as in solution A) and, additionally, install some fire extinguishing or alarm

To be able to compare graphically both solutions, lets separate them on different Options; we do that on Project / Options :

| File Project Mat | erials Calculate Report | Atmos Plus X1.1 - OfficeBuilding_IEC62305-2.am1<br>ts Help Atmos                              |  |
|------------------|-------------------------|-----------------------------------------------------------------------------------------------|--|
|                  |                         | Load Option to Memory: 1 - Original                                                           |  |
| Names LPS        | Risk Zones Service      | re Lines                                                                                      |  |
|                  |                         | Update                                                                                        |  |
| Option:          | Name:                   | Description:                                                                                  |  |
| 1                | Original                | Building as constructed, no LPS, no SPD, no safety measures.                                  |  |
| 2                | A - LPS III             | Install LPS level III for the building and bonding of service lines                           |  |
| 3                | B - LPS IV              | Install LPS level IV for the building, bonding of service lines and manual fire extinguishing |  |
|                  | 4                       | Entre descr;                                                                                  |  |
|                  | 5                       | Entre descr;                                                                                  |  |
|                  | 6                       | Entre descr;                                                                                  |  |
|                  |                         |                                                                                               |  |
|                  |                         | Save                                                                                          |  |

Now we select option 2 on the box "Load Option to memory" and click at Load. Then we'll do the following:

- Confirm the Options data: level of protection and Model
- Create new Service lines with the bonding parameter set to level III-IV (it's the same for both)
- Create new Zones 3 and 4 using these new lines instead of the originals, and using LPS
- We could enter new Zones 1, 2 and 5, but their risk is very low, so we can use the original values

- Besides calculating the Risks, will also enter the data and calculate the LPS protection for both level III and IV levels and get the corresponding drafts

#### **Options data for the location:**

| E    | Droject   | Matoriale Calculato    | Doporte I  |            | _                           | Atr          |
|------|-----------|------------------------|------------|------------|-----------------------------|--------------|
| File | Project   | materiais Calculate    | Reports    | neip Aurio | >                           |              |
|      |           |                        | Update     |            |                             |              |
|      | date:     | 11/07/2016             |            | customer:  |                             |              |
|      | Location: | Office Building        |            | designer:  |                             |              |
|      | s         | um of people in all zo | nes: 200,0 | 0          |                             |              |
|      |           | Values :               |            |            | annual                      | rates:       |
|      | Bulding   | and all contents =     | 10000000,0 |            | interest =                  | 0,05         |
|      | Insur     | ance (not - prot) =    | 0,00       | amo        | rtization =                 | 0,20         |
|      | F         | rofit loss (event) =   | 0,00       | main       | tenance =                   | 0,10         |
|      | Standard: | IEC 62305:2010         | <b>→</b> P | rot Level: | III = 45 m (                | (46 for N 💌  |
|      |           | Collection ratio =     | 3,00       | Spher      | IV = 60 m (<br>III = 45 m ( | Not for NEPA |
|      |           | Near structure =       | 500,00     | Near       | II = 30 m                   |              |
|      |           | Faraday length =       | 15,00      | Farad      | I = 20 m (n                 | ot for NFPA! |
|      |           | Standard and Level     | are for    |            | User define                 | ed (see manu |
|      |           | Current Option         |            | 🔄 all Op   | User / EGM<br>tions         | ratio (see m |

### Service Lines with bonding:

Create new Power and Telecom lines with the same data as the originals, but with protection level III-IV:

| ∎<br>Eile Project Materials ⊆alculate §                                                                                                    | <u>R</u> eports <u>H</u> elp <u>A</u> tmos | Atmos Plus X1.1 - C                                                                                               | )fficeBuilding_IEC62305-2.am1                                                                                                    |                                                                                                    |
|----------------------------------------------------------------------------------------------------|--------------------------------------------|----------------------------------------------------------------------------------------------------|----------------------------------------------------------------------------------------------------|----------------------------------------------------------------------------------------------------|
| Toleráveis Incidence Services                                                                                                    | Zonas Options Pro                          | sview                                                                                                    |                                                                                                    |                                                                                                    |
| Linha:<br>Power original<br>Telecom original<br>Power w/ bonding                                                                                                    | New     Edit     Delete                    | Collection Area =         8000,00           Influence Area =         800000,00           Adj. Area =         0,00 | Service Lines:           Strikes to service NI = 0,032000           Strikes near the service NI = 3,200000           Strikes to adj structure Nadj = 0,000000 | Atmos Plus can use up to 16 Service lines for each local<br>(structure, building).<br>Any one of them can be used by one or more Zones.<br>Please note that, to be used by a Zone calculation, you<br>must cirk on the builton Tupdate', above, after changing<br>some parameter and before moving to another Service on<br>the table. |
| Incidence Loss of Services D<br>Protection measures:<br>Protection level:<br>III - IV 0.05<br>No SPD 1.0<br>III - IV 0.05<br>III 0.02<br>I 0.01<br>Better than I - 0.005 a 0.001 | Update<br>Direct hit Internal Inj<br>w     | uries Line Type Costs                                                                                             |                                                                                                    |                                                                                                    |

Let's also enter some cost for the bonding; probably it will be much cheaper than the LPS, but let's enter it anyway so it appears on the reports:

| Project Materials Calculate Re                                                                                      | ports Help Atmos                       | Ath                                                                                                    | nos Plus X1.1 - Ur                                                                                                    | mcebuilding_lEC62305-2.am.      |          |
|----------------------------------------------------------------------------------------------------|----------------------------------------|----------------------------------------------------------------------------------------------------|----------------------------------------------------------------------------------------------------|---------------------------------|----------|
| bleráveis Incidence Services                                                                                        | Zonas Options Pr                       | eview                                                                                                    |                                                                                                    |                                 |          |
| Linha:                                                                                                    | A New                                  |                                                                                                    | E                                                                                                    | Service Lines:                  |          |
| Telecom original                                                                                                    | Edit                                   | Collection Area =                                                                                                    | 8000,00                                                                                                    | Strikes to service NI =         | 0,032000 |
| Power w/ bonding                                                                                                    |                                        | Influence Area =                                                                                                    | 800000,00                                                                                                    | Strikes near the service Ni =   | 3,200000 |
|                                                                                                    | Delete                                 | Adj. Area =                                                                                                    | 0,00                                                                                                    | Strikes to adj structure Nadj = | 0,000000 |
| Incidence Loss of Services Dire                                                                                     | ect hit Internal Inj                   | juries Line Type Co                                                                                                    | osts                                                                                                    |                                 |          |
| Incidence Loss of Services Dire                                                                                     | ect hit Internal Inj                   | juries Line Type Co                                                                                                    | osts                                                                                                    |                                 |          |
| Incidence Loss of Services Dire<br>SPDs:                                                                            | ect hit Internal Inj                   | juries Line Type Co                                                                                                    | otected Service.                                                                                                    |                                 |          |
| Incidence Loss of Services Dire<br>SPDs:<br>✓ Shield/bond (ext):                                                    | 0,00<br>200,00                         | juries Line Type Co<br>Not for original upro<br>Enter the estimated<br>installation of each                                                                                                    | otected Service.                                                                                                    |                                 |          |
| Incidence Loss of Services Dire<br>SPDs:<br>Shield/bond (ext):<br>Shield/routing (int):                             | 0,00<br>200,00<br>0,00                 | juries Line Type Co<br>Not for original upro<br>Enter the estimated<br>installation of each<br>measure, as selecte<br>corresponding tabs                                                                        | otected Service.                                                                                                    |                                 |          |
| Incidence Loss of Services Dire<br>SPDs:<br>SPDs:<br>Shield/bond (ext):<br>Shield/routing (int):<br>Warnings:       | 0,00<br>0,00<br>0,00<br>0,00           | juries Line Type Co                                                                                                    | otected Service.<br>d costs for<br>protection or<br>ed at the<br>at left.<br>computed when<br>this Service. to                     |                                 |          |
| Incidence Loss of Services Dire<br>SPDs:<br>Shield/bond (ext):<br>Shield/routing (int):<br>Warnings:<br>Insulation: | 0,00<br>200,00<br>0,00<br>0,00<br>0,00 | juries Line Type Co<br>Not for original upro<br>Enter the estimated<br>installation of each<br>measure, as selecte<br>corresponding tabs<br>This values will be c<br>one Option selects I<br>compare with other | otected Service.<br>d costs for<br>protection or<br>ed at the<br>at left.<br>computed when<br>this Service, to<br>o Options costs. |                                 |          |

Note: when modifying any line parameter, don't forget to click on the Update button before moving to another line on the table.

Zones 3 and 4 with LPS level III:

Let's create new zones 3 and 4 with solution A (LPS level III); we now need to enter the LPS:

| Zone        | Probabilities | Losse | es Costs       | Zone Preview                  |                                            |           |
|-------------|---------------|-------|----------------|-------------------------------|--------------------------------------------|-----------|
|             |               |       |                | Select all the applicable for | r this zone:                               |           |
|             | I√ Life:      |       | P.A ferimen    | tos a seres vivos – descaro   | ia na estrutura PB - danos físicos na estr | Ð         |
|             | -             |       | ICH TOTIMON    |                               |                                            |           |
|             | Service       | s:    |                |                               |                                            |           |
|             |               |       |                |                               |                                            |           |
|             | 🗌 Cultura     | al:   |                |                               |                                            | -         |
|             |               |       |                |                               |                                            | _         |
|             | Econom        | nic:  |                |                               |                                            | -         |
|             | _             |       |                | Protection and measures       |                                            |           |
|             |               |       |                | Protection and measures;      |                                            |           |
|             |               |       | LPS installed: |                               |                                            |           |
|             |               |       | Structure pro  | otected by LPS III            |                                            | Update    |
|             |               |       | Structure no   | t protected by LPS            |                                            |           |
|             |               |       | Structure pro  | otected by LPS IV (no NFF     | PA)                                        |           |
|             |               |       | Structure pro  | otected by LPS III            |                                            |           |
|             |               |       | Structure pro  | otected by LPS II             |                                            |           |
|             |               |       | Structure pro  | otected by LPS I (no NFPA     | )                                          |           |
|             |               |       | LPSI + Fra     | amework (no NFPA)             |                                            |           |
|             |               |       | Metal roof +   | complete prot. Framework      | k                                          |           |
|             |               |       |                |                               |                                            |           |
| Master file | в:            |       |                | Local: Office Building        | Option # 2 A                               | - LPS III |

And select the new service lines with bonding:

| ▶ Z3 | sol. A        |              | 20 8760                                               |
|------|---------------|--------------|-------------------------------------------------------|
| Zone | Probabilities | Losses Costs | Zone Preview                                          |
|      |               | C            | Update                                                |
| Name |               |              | Services:                                             |
| Z3 s | ol. A         |              | Power w/ bonding, Telecom w/ bondin( VDDD Update list |
|      |               |              | Power original                                        |
| # pe | ople:         | hours / yea  | ar: 🔲 Telecom original                                |
| 20,0 | 0             | 8760,00      | Power w/ bonding                                      |
|      |               |              | Telecom w/ bonding                                    |

This new Zone 3 A has the Preview:

| Zona:                     | # pessoas:     | horas/ano: 🔺 | New    | Atmos Plus can use up to 16 Zones for each local (structure, building) for IEC and NBR standards (NFPA |    |  |  |  |  |
|---------------------------|----------------|--------------|--------|----------------------------------------------------------------------------------------------------|----|--|--|--|--|
| Z3 original archive       | 20             | 8760         |        | 780:2014 standard uses only one zone for the whole structure).                                         |    |  |  |  |  |
| Z4 original offices       | 160            | 8760         |        | Please note that you must click on the button 'Update' at 'Zone Preview' tab.                          |    |  |  |  |  |
| Z5 original computer room | 14             | 8760         | Delete |                                                                                                    |    |  |  |  |  |
| 🕨 Z3 sol. A               | 20             | 8760 👻       |        |                                                                                                    |    |  |  |  |  |
| Zone Probabilities Losses | Costs Zone Pre | view         |        |                                                                                                    |    |  |  |  |  |
| Update Preview            | Clear          | Copy Tab     | copy G | Graph Zone: Z3sol. A                                                                                   | 1  |  |  |  |  |
| Probabilidade I           | Perda          | Risco        |        |                                                                                                    | R1 |  |  |  |  |
| Pa = 1,0000E-1            | a = 1,0000E-8  | Ra = 1,09    | 89E-10 | 1 x10 E-1                                                                                              | R2 |  |  |  |  |
| Pb = 1,0000E-1            | .b = 4,0000E-4 | Rb = 4,39    | 54E-6  |                                                                                                    | R4 |  |  |  |  |
| Pu = 0,0000E+0            | .u = 1,0000E-8 | Ru = 5,60    | 00E-11 | 1 x10 E-2 :                                                                                            |    |  |  |  |  |
| Pv = 0,0000E+0            | v = 4,0000E-4  | Rv = 2,24    | 00E-6  |                                                                                                    |    |  |  |  |  |
|                           |                | R1 = 6,63    | 56E-6  | 1 x10 E-3                                                                                              | 1  |  |  |  |  |
|                           |                | RT1 = 1,0    | 000E-5 | 4.405.4                                                                                                |    |  |  |  |  |
|                           |                | LPS OPTIC    | ONAL   | 1 X10 E-4                                                                                              |    |  |  |  |  |
|                           |                |              |        | 1x10E-5                                                                                                |    |  |  |  |  |
|                           |                |              |        | 1x10 E-6                                                                                               |    |  |  |  |  |
|                           |                |              |        | 1 x10 E-7                                                                                              |    |  |  |  |  |
|                           |                |              |        | 1x10E-8 RA RB RC RM RU RV RW RZ                                                                        | ]  |  |  |  |  |

Note that it's now bellow the tolerable level but not by much, so Atmos labels it with the yellow color; the table color code is:

- Red = over tolerable level, must protect better

- Yellow = over 10% of tolerable level, so it's OK but, when added to other components and zones, can produce a red risk

- Green = bellow 10% of tolerable level, probably it's OK even when added to others.

Please note that the chart color isn't related to the table, the colors on the chart are related to risks R1, R2, R3 and R4.

Repeating the process to create a new Zone 4 with solution A, we get:

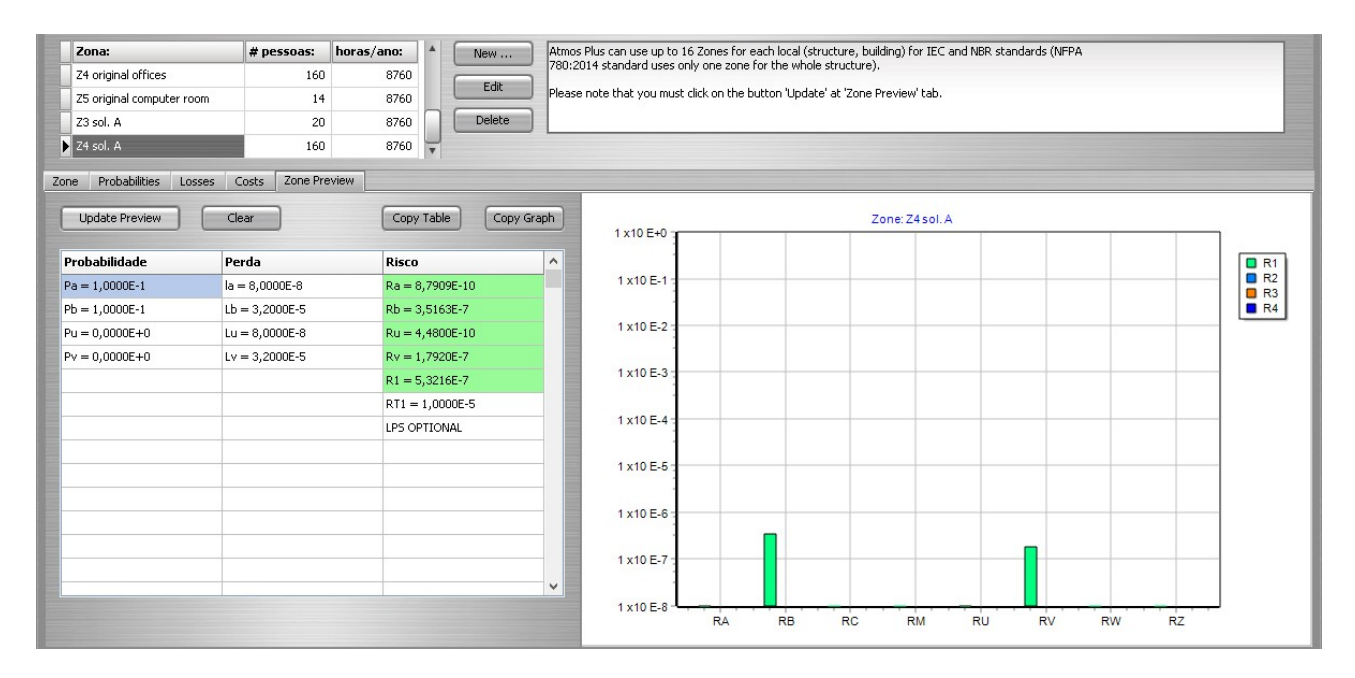

Considering the new zones Z3A and Z4A for Option 2:

| E<br>File C | Project Materials                                                                   | Calculate Der                                                                                                    | orte He                                                       | alo Atmos                              | Atmos Plus  |
|-------------|-------------------------------------------------------------------------------------|----------------------------------------------------------------------------------------------------|---------------------------------------------------------------|----------------------------------------|-------------|
| Tolera      | áveis Incidence                                                                     | e Services Z                                                                                                    | onas                                                          | Options Preview                        |             |
|             | Select Zones:                                                                       | <ul> <li>Z1 original entra</li> <li>Z1 original entra</li> <li>Z2 original g</li> <li>Z3 original a</li> <li>Z4 original of</li> <li>Z5 original of</li> <li>Z3 sol. A</li> <li>Z4 sol. A</li> </ul> | nce,Z2 o<br>ntrance<br>arden<br>rchive<br>ffices<br>omputer i | riginal garden, 25 c 💌 (<br>room       | Update List |
|             | Option Zones:                                                                       |                                                                                                    |                                                               | Option Services:                       |             |
|             | Z1 original entr.<br>Z2 original gard<br>Z5 original comp<br>Z3 sol. A<br>Z4 sol. A | ance<br>len<br>outer room                                                                                                    | •                                                             | Power w/ bonding<br>Telecom w/ bonding |             |
|             |                                                                                     |                                                                                                    | v                                                             |                                        | •           |

Note that we're using "old" zones Z1, Z2 and Z5 because their risk is already very low, but you could easily add new ones with solution A.

The Options preview:

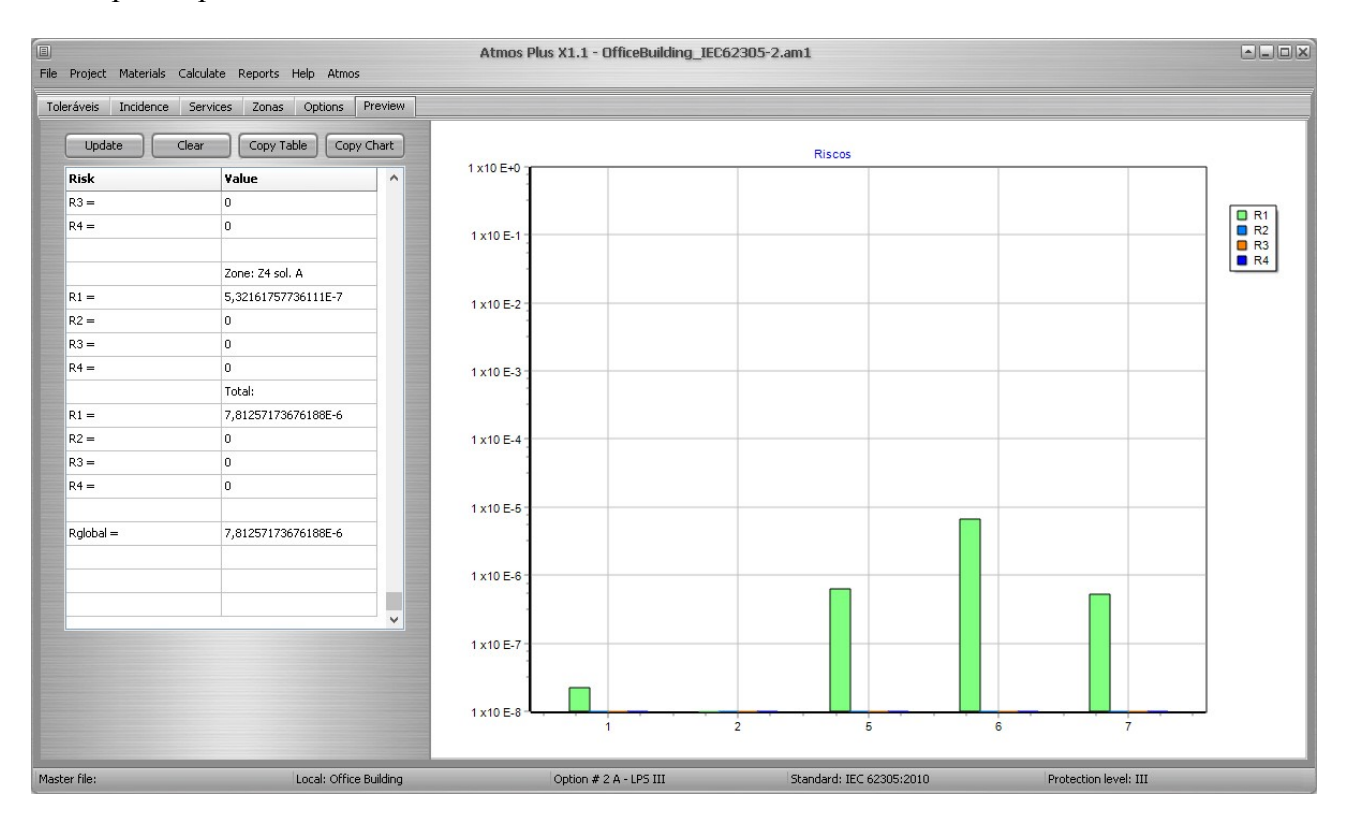

#### LPS design:

The standard doesn't present the cost comparison, but we can do it here; for that, besides the bonding costs for the Service lines, we need to design the LPS level III protection for the whole building.

Select Materials / Air Terminals; check each used component (see note bellow) then click on the corresponding Select button to access the materials database and choose the material - for example, select a compression connector or an exothermic welding for the connections:

| File Project Materials Calculate Report | ts Help Atmos   | Atmos Plus               | K1.1 - OfficeBuilding_IEC62305-2.am1 |  |
|-----------------------------------------|-----------------|--------------------------|--------------------------------------|--|
|                                         | odate           |                          |                                      |  |
| 🗹 A - mast / terminal / post            | Selec. H1       | captor vertical 3 m      |                                      |  |
| (H2 and H3 where available)             | Selec. H2       | captor vertical 6 m      |                                      |  |
|                                         | Selec. H3       | captor mastro 9m         | B                                    |  |
| 🗹 B - conexão com condutor              | Select          | split-bolt p/ cabos 35   |                                      |  |
| C - condutores superiores               | Select          | cabo de cobre nu 50      |                                      |  |
| 🗹 D - conexão condutores                | Select          | conector G-G 35 a 50     |                                      |  |
| 🗹 E - conexão com perimetral            | Select          | conector G-G 35 a 50     |                                      |  |
| F - condutor perimetral                 | Select          | cabo de cobre nu 50      |                                      |  |
| 🗹 G - suporte / fixação                 | Select          | espaçador simples 200 mm |                                      |  |
| H - space betw                          | een fasteners = | 2,00 m                   | I F, E                               |  |

Note: you can freely turn on and off each component: for example, if you have a metallic structure under the roof tiles, you can use it for conducting the lightning current from the air terminal to the perimeter conductor, so you won't need components B, C, D and I above.

Repeat the procedure to set the Down Conductors and Grounding materials, then select Calculate / Protection:

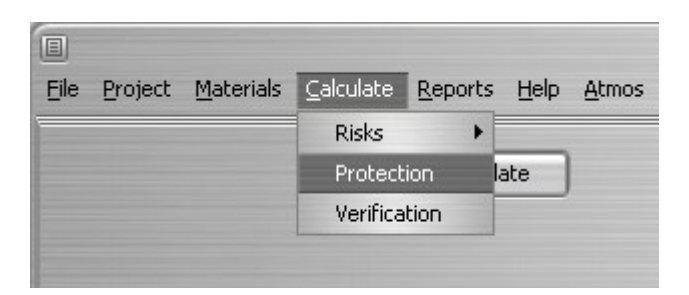

Now select Reports / LPS to get the Air Terminals, Down Conductors and Grounding reports - lists of materials and drafts; this is the Down Conductors draft:

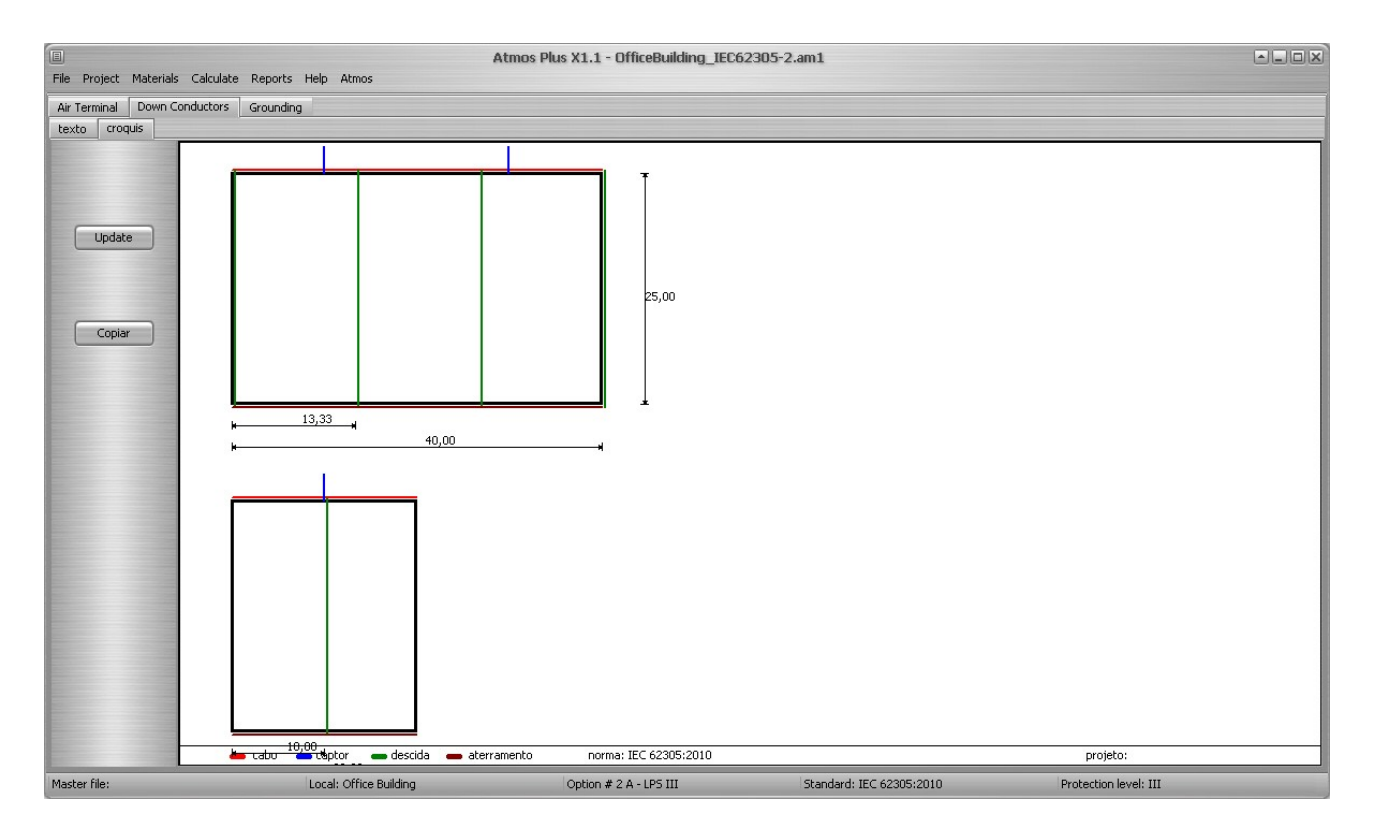

The Model used has 5 alternatives for Air Terminals: 3 heights of rods plus Faraday cages oriented on both directions. To chose one, go to Reports / Materials and click at the Update button to get the comparative chart of costs for the Air Terminal alternatives; at the right, select the option you want and click on Select:

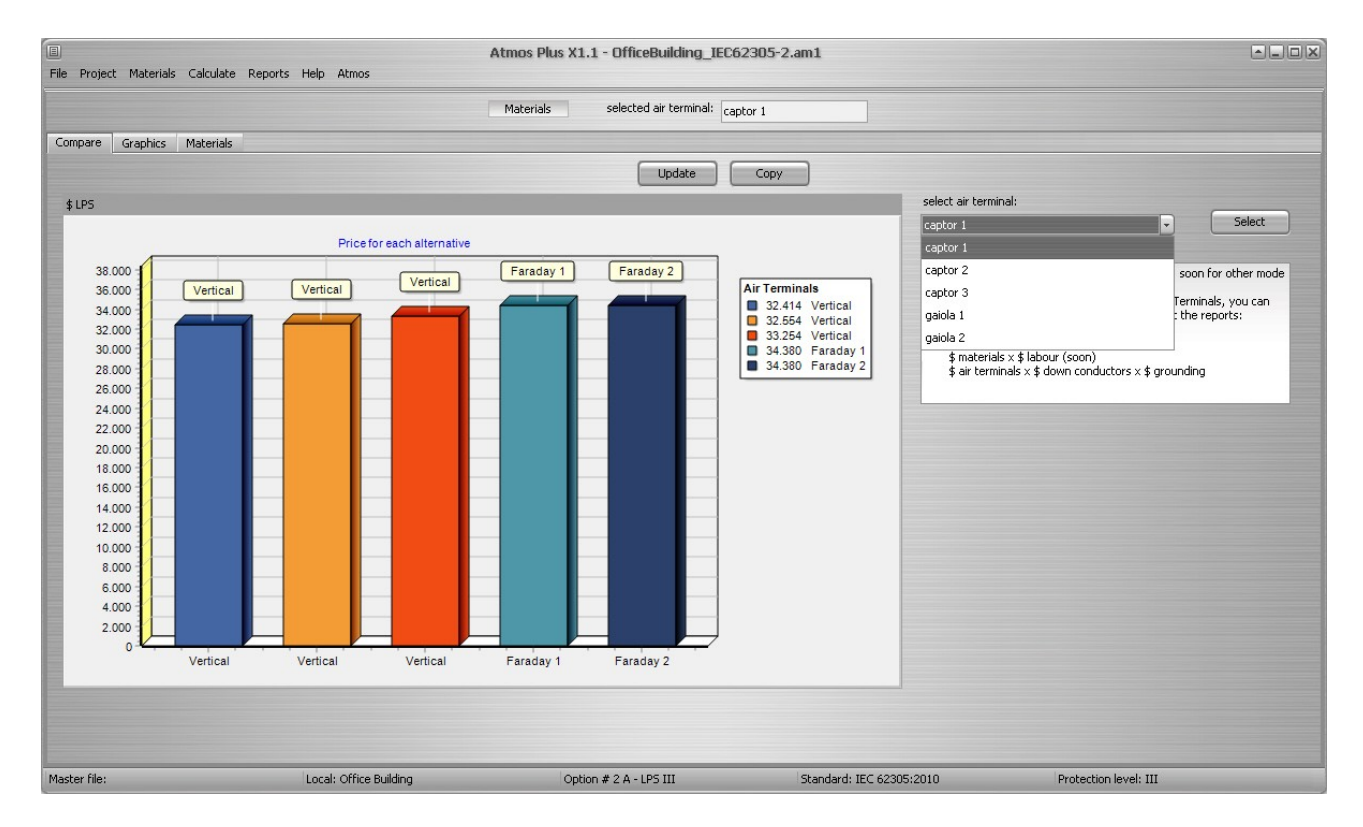

At the next tab, Graphics, you can get a comparative chart between costs for the selected alternative:

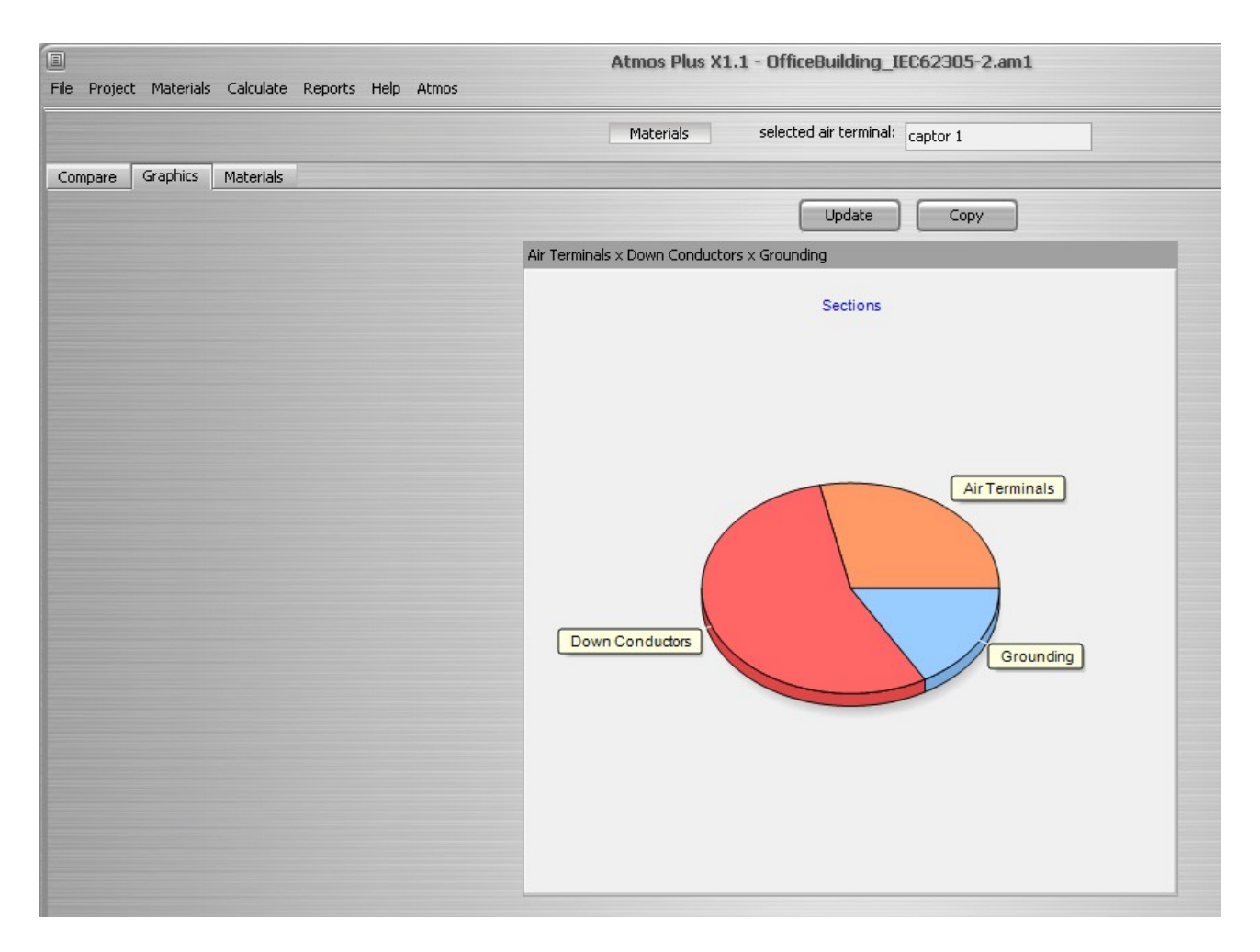

And, at Materials tab, there's a list of all materials used:

|     |       |      | Clear Update Copy -> CSV> XL | 5       |            |   |
|-----|-------|------|------------------------------|---------|------------|---|
| cod | quant | unid | descr                        | custoun | custoquant | ^ |
| 8   | 2     | un   | captor vertical 3 m          | 80      | 160        |   |
| 20  | 2     | un   | split-bolt p/ cabos 35       | 12      | 24         |   |
| 1   | 40    | m    | cabo de cobre nu 50          | 20      | 800        |   |
| 6   | 0     | un   | conector G-G 35 a 50         | 10      | 0          |   |
| 6   | 4     | un   | conector G-G 35 a 50         | 10      | 40         |   |
| 1   | 120   | m    | cabo de cobre nu 50          | 20      | 2400       |   |
| 4   | 80    | un   | espaçador simples 200 mm     | 10      | 800        |   |
| 6   | 10    | un   | conector G-G 35 a 50         | 10      | 100        |   |
| 1   | 250   | m    | cabo de cobre nu 50          | 20      | 5000       |   |
| 4   | 251   | un   | espaçador simples 200 mm     | 10      | 2510       |   |
| 5   | 10    | un   | conector desmontável 4 paraf | 10      | 100        |   |
| 1   | 0     | m    | cabo de cobre nu 50          | 20      | 0          |   |
| 26  | 10    | un   | solda T 50 x 50              | 10      | 100        |   |
| 1   | 120   | m    | cabo de cobre nu 50          | 20      | 2400       |   |
| 21  | 0     | un   | captor vertical 6 m          | 0       | 0          |   |
| 10  | 0     | un   | captor mastro 9m             | 0       | 0          |   |
|     |       |      |                              |         |            |   |
|     |       |      | Consolidating:               |         |            |   |
|     |       |      |                              |         |            |   |

We won't show all the screens here because it's just a repetition with slightly different data or parameters, but this is the result Options Preview for the solution B:

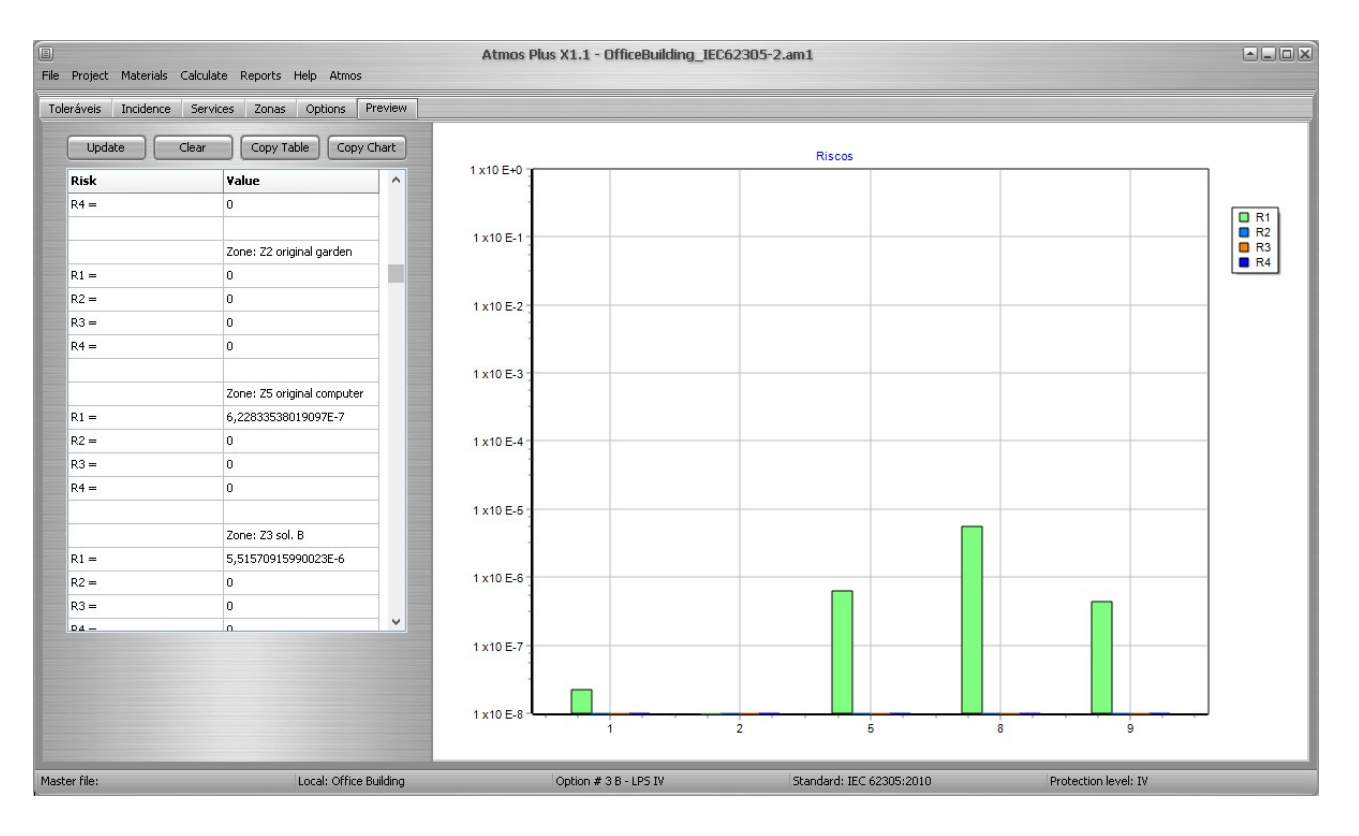

There are too many reports available to show here, let's present the more important ones; if you select Reports / Options, the second tab - LPS - will give you this table:

| Eile Project Materials C | alculate Deports Help | Atmos             | Atmos Plus X1.1 - | OfficeBuilding_I | EC62305-2.am1 |            |                      |
|--------------------------|-----------------------|-------------------|-------------------|------------------|---------------|------------|----------------------|
| Die Flolerr Warenas C    | Location<br>Options   | Enios             | Select to copy:   |                  | - Copy        |            |                      |
| Names LPS Risk           | Zones Model           | ts Compare data   | Compare Charts    |                  |               |            |                      |
|                          | Risk                  | •                 |                   | adata 🗍          |               |            |                      |
|                          | LPS                   | •                 | Liear U           | pdate            |               |            |                      |
| Option:                  | 1 Materials           |                   | 3                 | 4                | 5             | 6          | ^                    |
| Name                     | Origin Drink ( DDC    | - LPS III         | B - LPS IV        | 4                | 5             | 6          |                      |
|                          | Air Terminais.        |                   |                   |                  |               |            |                      |
| A - mast / termina       |                       | captor vertical 3 | captor vertical 3 |                  |               |            |                      |
| H2                       |                       | captor vertical 6 | captor vertical 6 |                  |               |            |                      |
| НЗ                       |                       | captor mastro 9m  | captor mastro 9m  |                  |               |            |                      |
| B - conexão com co       |                       | split-bolt p/ cab | split-bolt p/ cab |                  |               |            |                      |
| C - condutores sup       |                       | cabo de cobre nu  | cabo de cobre nu  |                  |               |            |                      |
| D - conexão condut       |                       | conector G-G 35 a | conector G-G 35 a |                  |               |            |                      |
| E - conexão com pe       |                       | conector G-G 35 a | conector G-G 35 a |                  |               |            |                      |
| F - condutor peris       |                       | cabo de cobre nu  | cabo de cobre nu  |                  |               |            |                      |
| G - suporte / fix:       |                       | espaçador simples | espaçador simples |                  |               |            |                      |
| H - space between        | 0                     | 2                 | 2                 | 0                | 0             | 0          |                      |
|                          |                       |                   |                   |                  |               |            |                      |
|                          | Down conductors:      |                   |                   |                  |               |            |                      |
| A - connection wit       |                       | conector G-G 35 a | conector G-G 35 a |                  |               |            |                      |
| B - condutor             |                       | cabo de cobre nu  | cabo de cobre nu  |                  |               |            |                      |
| C - fixação              |                       | espaçador simples | espaçador simples |                  |               |            |                      |
| D - Espaçamento f:       |                       |                   |                   |                  |               |            |                      |
| force down conduct       |                       |                   |                   |                  |               |            | ~                    |
|                          |                       |                   |                   |                  |               |            |                      |
|                          | 1                     |                   | 1.0000000         |                  |               |            |                      |
| Master file:             | Local                 | : Office Building | Option #          | 3 B - LPS IV     | Standard: IEC | 62305:2010 | Protection level: IV |

It shows, for each Option, the LPS components that were used.

On the Risk tab, you get, for each Option, which zones were considered:

| File Pr | oject Ma | aterials Calculate | Reports Help Atmo   | s               | Atmos Plus X   | 1.1 - OfficeB | uilding_IEC62 | 2305-2.am1 |   |  |
|---------|----------|--------------------|---------------------|-----------------|----------------|---------------|---------------|------------|---|--|
|         |          |                    |                     |                 | Select to co   | py:           |               | - Copy     | ] |  |
| Names   | LPS      | Risk Zones         | Service Lines Costs | Compare data    | Compare Charts |               |               |            |   |  |
|         |          |                    |                     |                 |                | Update        |               |            |   |  |
| Opt:    | ion:     |                    | 1                   | 2               | 3              | 4             | 5             | 6          |   |  |
| Nam     | e:       |                    | Original            | A - LPS III     | B - LPS IV     | 4             | 5             | 6          |   |  |
| Zon     | e 1:     |                    | Zl original         | e Zl original e | Zl original e  |               |               |            |   |  |
| Zon     | e 2:     |                    | 22 original         | g Z2 original o | Z2 original g  |               |               |            |   |  |
| Zon     | e 3:     |                    | Z3 original         | a               |                |               |               |            |   |  |
| Zon     | e 4:     |                    | Z4 original         | o               |                |               |               |            |   |  |
| Zon     | e 5:     |                    | 25 original         | c Z5 original o | 25 original c  |               |               |            |   |  |
| Zon     | e 6:     |                    |                     | Z3 sol. A       |                |               |               |            |   |  |
| Zon     | e 7:     |                    |                     | Z4 sol. A       |                |               |               |            |   |  |
| Zon     | e 8:     |                    |                     |                 | Z3 sol. B      |               |               |            |   |  |
| Zon     | e 9:     |                    |                     |                 | Z4 sol. B      |               |               |            |   |  |
|         |          |                    |                     |                 |                |               |               |            |   |  |

At the Zones tab, you have the parameters for all zones created for this Location, the same for the Services tab; here's the Zones table:

|                        |                     |               | Select to cop   | y:                 |               | Copy           | ]                |               |                |   |
|------------------------|---------------------|---------------|-----------------|--------------------|---------------|----------------|------------------|---------------|----------------|---|
| mes LPS Risk Zones S   | Service Lines Costs | Compare data  | Compare Charts  |                    |               |                |                  |               |                |   |
|                        |                     | 0             | Clear           | Update             |               |                |                  |               |                |   |
| Zone:                  | 1                   | 2             | 3               | 4                  | 5             | 6              | 7                | 8             | 9              | ^ |
| Name:                  | Zl original e       | Z2 original g | Z3 original a   | Z4 original o      | Z5 original c | Z3 sol. A      | Z4 sol. A        | Z3 sol. B     | Z4 sol. B      |   |
|                        |                     |               |                 |                    |               |                |                  |               |                |   |
| Iz                     | 4                   | 2             | 20              | 160                | 14            | 20             | 160              | 20            | 160            |   |
| Tz                     | 8760                | 8760          | 8760            | 8760               | 8760          | 8760           | 8760             | 8760          | 8760           |   |
| Security measures      | Structure not       | Structure not | Structure not   | Structure not      | Structure not | Structure pro  | Structure pro    | Structure pro | Structure pro  |   |
| Ph                     | Turburganial        |               | Tu du at ué a l | Tu du sta vi a 1 a | Tuducturini   | Tuduatuisla    | Tu du atu da 1 a | Tuducturini   | Tuduatudala    |   |
| Taternal sustance      | mish of our lo      | vish of ownlo | nich of such    | nich of ownlo      | nich of ownlo | nich of ourle  | nich of emle     | nich of ownlo | rich of ownlo  |   |
| Two of surface:        | Marble cerem        | Maricultural  | Acchelt line    | Asphalt line       | Asphalt line  | Asphalt ling   | Acoust line      | Asphalt line  | Asphalt line   |   |
| Provisions taken:      | marbie, ceram       | Agriculturar, | Aspinato, 1110  | Aspinato, 1110     | Aspharo, 11no | Aspinato, 1110 | Aspinato, 1110   | Aspharo, 11no | Aspinato, 1110 |   |
| Risk of fire / amount: | none                | none          | fire / high     | fire / low         | fire / low    | fire / high    | fire / low       | fire / high   | fire / low     |   |
| Special hazard:        | no special ha       | no special ha | Low level of    | Low level of       | Low level of  | Low level of   | Low level of     | Low level of  | Low level of   |   |
| Cultural value:        | 0                   | 0             | 1000000         | 1000000            | 1000000       | 1000000        | 1000000          | 1000000       | 1000000        |   |
| Animals value:         | 0                   | 0             | 0               | 0                  | 0             | 0              | 0                | 0             | 0              |   |
| Building value:        | 0                   | 0             | 0               | 0                  | 0             | 0              | 0                | 0             | 0              |   |
| Content:               | 0                   | 0             | 0               | 0                  | 0             | 0              | 0                | 0             | 0              | ~ |

At the Compare data tab, a concise view of the costs for each Option; note the costs added: 200 for the Power line bonding, 150 for the Telecom line bonding, and 2000 for the fire extinguishing system for Zone Z3 B and Z4 B (4000 total):

| lames    | LPS              | Risk             | Zones     | Service Lines Co    | osts Compare dat    | a Compare Charts         |  |
|----------|------------------|------------------|-----------|---------------------|---------------------|--------------------------|--|
|          |                  |                  | Selecione | as opções para comp | aração: 1 - Origina | al,2 - A - LPS III,3 · 💌 |  |
| Option   | n:               |                  |           | 1                   | 2                   | 3                        |  |
| Name:    | (                |                  |           | Original            | A - LPS III         | B - LPS IV               |  |
| Ext LP   | PS [\$]:         |                  |           | 0,00                | 32414,00            | 23600,00                 |  |
| measu    | ures Servs       | [\$]:            |           | 0,00                | 350,00              | 350,00                   |  |
| measu    | ires Zones       | Zones [\$]: 0,00 |           | 0,00                | 4000,00             |                          |  |
| total [: | tal [\$]: 0,00 : |                  | 32764,00  | 27950,00            |                     |                          |  |
|          |                  |                  |           |                     |                     |                          |  |
| Risk ei  | con R4:          |                  |           | 0.0000F+0           | 0.0000F+0           | 0.0000F+0                |  |
| Cost la  | oss [\$]:        |                  |           | 0,00                | 0,00                | 0,00                     |  |
| Resid    | loss [\$]:       |                  |           | 0,00                | 0,00                | 0,00                     |  |
| Annua    | al cost [\$]:    | 8                |           | 0,00                | 11467,40            | 9782,50                  |  |

Finally, on this chart we have the visual comparative between costs of solutions for both Options 2 (solution A) and 3 (solution B):

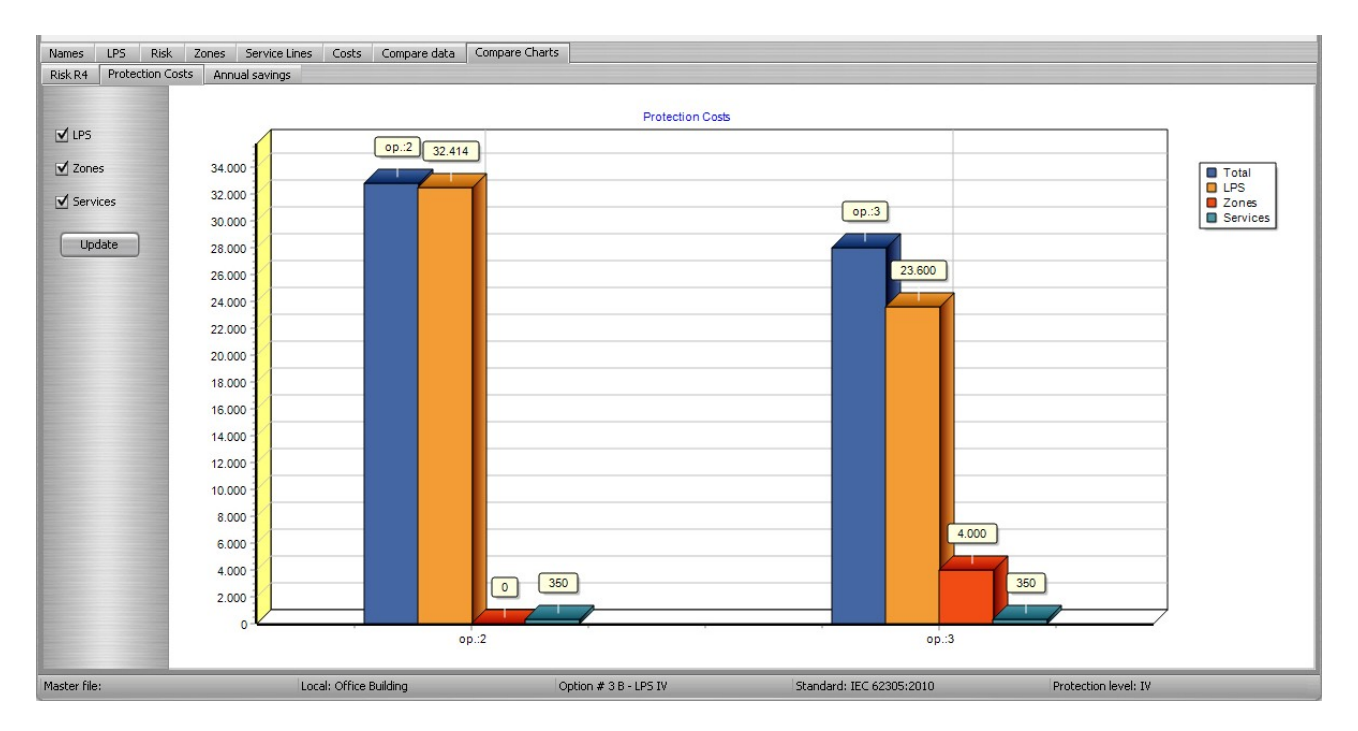

On this case, the economy of using LPS level IV instead of III gives a cheaper result for solution B, even with the added costs of the fire extinguishing system - of course, those are specific for the data used here, in other cases the cheaper solution could be another one - for example, here we used cable for the Down Conductors, if we had used rebars (or metallic columns), the cost for the "cables" would be zero. Atmos allows 6 Options for each Location, so we could have 3 more here for comparison - that's enough for even the most complex case, as if you add too many options, you'll lose too much time for small increases in cost reduction.

Please find on our site the PDF report generated by Atmos for this tutorial, or ask us at sales@voltsandbolts.com.